# E-Portal Quick Guide –

# Submit Substantial Change Application

© HKCAAVQ (August 2019)

# **Table of Content**

| 1.Login to the e-Portal Account                              | 3  |
|--------------------------------------------------------------|----|
| 2.Create New Application                                     | 5  |
| 3.Fill-in the Information                                    | 7  |
| 3.1Part 1: Basic Information                                 | 7  |
| 3.2Part 2: Fill-in the Change Details                        | 10 |
| 4.Download Completed Application Form and Submit Declaration | 16 |
| 5.Follow-up after Submitting Application                     | 18 |
| 5.1Notification of Status Change                             | 18 |
| 5.2Status – "For Review by HKCAAVQ"                          | 19 |
| 5.3Status – "Accepted"                                       | 19 |
| 5.4Status – "For Revision by applicant"                      | 20 |
| 5.5Status – "Cancelled by HKCAAVQ"                           | 20 |
| 5.6Editing Right of Application of Different Status          | 20 |
| 6.Special Function                                           | 21 |
| 6.1View Closed Applications                                  | 21 |
| 6.2Cancel Selected Applications                              | 22 |
| 6.3Delete Selected Applications                              | 22 |
| 6.4Copy as New Application                                   | 23 |
| 7.Points to Note                                             | 24 |

# 1. Login to the e-Portal Account

### Step 1: Please go to https://eportal.hkcaavq.edu.hk/

Step 2: Click LOGIN FOR EXISTING ACCOUNTS

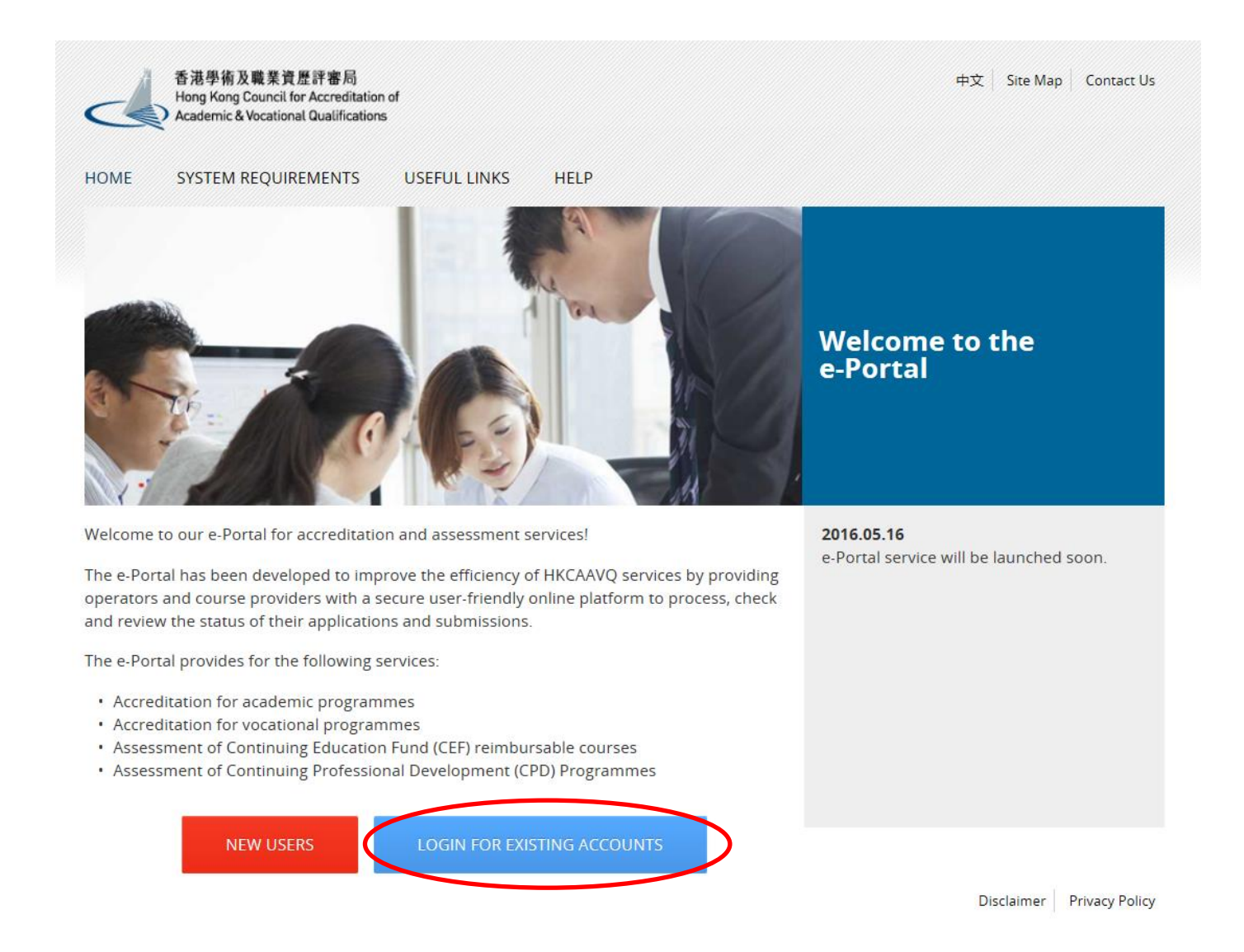

### Step 3: After reading the Disclaimer, click

### Disclaimer

Whilst the Hong Kong Council for Accreditation of Academic and Vocational Qualifications (HKCAAVQ) endeavours to ensure the accuracy of the information on this website, the information is for reference only and is subject to change by HKCAAVQ at any time without prior notice. HKCAAVQ makes no warranties, representations and statements (whether express or implied) of any kind in relation to the information, including any warranties, representations and statements in respect of the accuracy, completeness, timeliness and fitness for a particular purpose of the information. In no circumstances shall the information (or any part thereof) be regarded as professional advice (whether legal or otherwise; and whether general or specific) or a substitute for such.

This website is linked to websites set up by other organisations / bodies / companies. HKCAAVQ expressly states that it has not approved or endorsed the information provided by any other websites linked to this website and HKCAAVQ accepts no responsibility or liability (howsoever caused) for such information.

HKCAAVQ shall not in any circumstances or in any way be liable to any person (including any body of persons, corporate or unincorporated) for any loss or damage (including but not limited to consequential, indirect, incidental and special loss/damage) arising out of or in connection with this website or the websites which are linked to this website, the information on this website or on the websites which are linked to this website, the use of or the inability to use any of such information.

Users are responsible for making their own assessment of the information available on or through this website. Users are advised to verify the information available on or through this website (i.e. by making reference to original publications, legislations, etc.) and obtain independent professional advice (including professional advice) before relying or acting on any of the information.

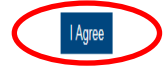

### Step 4: Enter the Username and Password, click Login

| 中文<br>e-Portal                                                                                 |
|------------------------------------------------------------------------------------------------|
| 香港學術及職業資歷評審局<br>Hong Kong Council for Accreditation of<br>Academic & Vocational Qualifications |
| Username: *                                                                                    |
|                                                                                                |
| Password: *                                                                                    |
| Forgot Lisername or Password?                                                                  |
|                                                                                                |
| Login                                                                                          |
| Create New Account                                                                             |

# 2. Create New Application

\* Before submitting the application, you should:

- Check if your account has been granted to submit application for that Operator
- Update the list of Address under "User Profile"
- Update the list of Contact Person under "User Profile"

\*You will be requested to provide the above information in the application. (Please refer to the user guide of Set up User Profile for the above services.)

### Step 1: Go to the page of "My Application"

<

| 香港學術及職業資歷評審局<br>Hong Kong Council for Accreditation of | ∬ Welcome    |                   |                    |  |  |  |
|--------------------------------------------------------|--------------|-------------------|--------------------|--|--|--|
| Academic & Vocational Qualifications                   | User Profile | Service           |                    |  |  |  |
|                                                        | <            | My Application    |                    |  |  |  |
| My Application                                         |              | Submit Accreditat | ion Document       |  |  |  |
| Application ID Servi                                   | ce           | Туре              |                    |  |  |  |
| 1600015 Accre                                          | ditation     | 4-Stage QA        |                    |  |  |  |
| 🗆 1600013 Accre                                        | ditation     | 4-Stage QA        |                    |  |  |  |
| D 1600014 Accre                                        | ditation     | 4-Stage QA        |                    |  |  |  |
| □ 1600009 Accre                                        | ditation     | Substantial Cl    | hange              |  |  |  |
| D 1600007 CPD                                          |              | Change of Ac      | tivity Information |  |  |  |
| □ 1600006 Accre                                        | ditation     | Substantial Cl    | hange              |  |  |  |
| 1600005 Accre                                          | ditation     | 4-Stage QA        |                    |  |  |  |

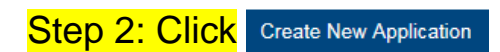

| 香港學術及職業資歷評審局<br>Hong Kong Council for Accreditation of | Ω Welcome            | ℓ <sup>ρ</sup> Logout |
|--------------------------------------------------------|----------------------|-----------------------|
| Academic & Vocational Qualifications                   | User Profile Service |                       |

### My Application

| Application ID | Service       | Туре               | Scope / Course Title / Reference | Status                    | Last Updated 🐱 | Document Uploaded |
|----------------|---------------|--------------------|----------------------------------|---------------------------|----------------|-------------------|
| 1600026        | Accreditation | Substantial Change |                                  | Draft                     | 08/06/2016     |                   |
| 1600025        | Accreditation | Substantial Change |                                  | Draft                     | 08/06/2016     |                   |
| 1600024        | Accreditation | 4-Stage QA         | -                                | Draft                     | 08/06/2016     | -                 |
| 1600023        | Accreditation | Substantial Change | -                                | Draft                     | 08/06/2016     |                   |
| 1600020        | Accreditation | Substantial Change | -                                | Draft                     | 03/06/2016     |                   |
| 1600019        | Accreditation | Substantial Change |                                  | Draft                     | 03/06/2016     | -                 |
| 1600016        | Accreditation | 4-Stage QA         | IE (1), LPA (1), Re-LPA (1)      | For Revision by Applicant | 02/06/2016     |                   |
| 0 1600014      | Accreditation | 4-Stage QA         |                                  | Draft                     | 31/05/2016     |                   |
| 1600009        | Accreditation | Substantial Change | -                                | Draft                     | 30/05/2016     |                   |
| 1600006        | Accreditation | Substantial Change | -                                | Draft                     | 30/05/2016     | -                 |
| <b>1600005</b> | Accreditation | 4-Stage QA         | IE (1), LPA (1)                  | Draft                     | 30/05/2016     | -                 |

 View Closed Applications
 Cancel Selected Applications
 Delete Selected Applications
 Copy as New Applications

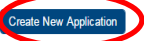

### Step 3: Click the pull down button, select "Accreditation" for Service and "Application for Substantial Change" for Type of Application, then click Next

### Please Select Service and Type of Application Service: \* Accreditation Type of Application: \* Application for Substantial Change Statement of Intent (Local Programmes) Statement of Intent (Non-local Programmes) Type of Application

### Step 4: After reading the Notes to Operators, please click Next

### Application Form for Substantial Change

Notes to Operators:

- 1. Please read the Guidance Notes on Substantial Change to Accreditation Status before completing the application form.
- 2. Prior to submitting an application to HKCAAVQ, operators are expected to consider and approve the proposed change(s) according to their own internal quality assurance arrangements.
- 3. The responsibility for providing information and sufficient rationale to substantiate the proposed change(s) rests with the operators. Operators may be required to provide additional information, if needed.
- 4. The proposed changes should not be implemented prior to receiving the written confirmation of approval from HKCAAVQ.
- 5. Completed application form should be sent to HKCAAVQ:

By Email: info@hkcaavq.edu.hk; or By Fax: 2845 9910; or

By Post: 10 Siu Sai Wan Road, Chai Wan, Hong Kong

6. Acknowledgement will be provided by HKCAAVQ upon the receipt of the application.

By clicking Next, you agree to the above guideline.

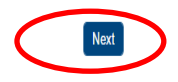

# **3. Fill-in the Information**

Tips: You may click

Save as Draft

when filling-in the form and then continue later

## 3.1 Part 1: Basic Information

| Details of Application<br>Type of Appleator:<br>States:<br>Application ID:<br>Pognamic Matter:                                                                                                    | Application for Bubstaniar Charge<br>Draft<br>1000000 | ×                             | Created<br>Last Upp<br>Submittee                                                                                                    | fed;<br>Cpecalor / Agency (Chinese)      | 05/06/2016 17:<br>05/06/2016 17:<br>- | 12.19<br>13.331        |                                                                                                    |
|----------------------------------------------------------------------------------------------------|-------------------------------------------------------|-------------------------------|----------------------------------------------------------------------------------------------------|------------------------------------------|---------------------------------------|------------------------|----------------------------------------------------------------------------------------------------|
| type of Application:<br>Strong:<br>Application (D:<br>Marce Intervation:<br>Operator / Agency<br>■ Name of Operator / Agency (Explain)<br>■                                                                                                    | Application for Bubstaniar Charge<br>Draft<br>1600008 |                               | Creater<br>Last Upd<br>Submitted                                                                                                    | tied;<br>Cpenator / Agency (Chinese)     | 03/06/2016 17:<br>03/06/2016 17:<br>- | 12.19                  |                                                                                                    |
| statu:<br>Statu:<br>Pater httm:<br>Pater httm://<br>Status:<br>Status:<br>Pater at Operator / Agency (Explain)<br>Total (Explain (Explain))<br>Status:<br>Status: | Duit 100000                                           |                               | Last Upd<br>Submitted                                                                                                    | nod;<br>r<br>Operator / Agency (Chinese) | 03062016 17:                          | 13.31                  |                                                                                                    |
| yepetation IC:<br>tragarine Nation:<br>Of Seale Information:<br>Dependent / Agency<br>■ Remer of Gynantia / Agency (Englisht)<br>■                                                                                                    | N00000                                                |                               | Submitted                                                                                                    | Ciperator / Agency (Chinese)             |                                       |                        |                                                                                                    |
| ingeance Harace<br>Puele Homation<br>Dependent / Agency<br>I tame of Openator / Agency (rugitati)                                                                                                    |                                                       |                               | •<br>Name of                                                                                                    | 'Operator / Agency (Chinese)             |                                       |                        |                                                                                                    |
| Anne Antonatos                                                                                                    |                                                       |                               | Name of                                                                                                    | 'Operator / Agency (Chanese)             |                                       |                        |                                                                                                    |
| Dperator / Agency<br>I tense at Operator / Agency (Explini)                                                                                                    |                                                       |                               | Name of                                                                                                    | Cperator / Agency (Chinese)              |                                       |                        |                                                                                                    |
| Items of Operator / Agency (English)                                                                                                    |                                                       |                               | Name of                                                                                                    | Operator / Agency (Chinese)              |                                       |                        |                                                                                                    |
| I tame of Operator /Agency (Explait)                                                                                                    | neng auranitation status                              |                               | Name o                                                                                                    | Operator / Agency (Chinese)              |                                       |                        |                                                                                                    |
| o                                                                                                    | ting activitation cance                               |                               |                                                                                                    |                                          |                                       |                        |                                                                                                    |
| Proposed Substantial Changes<br>to provide diagon in a solar in the test<br>test feature<br>feature feature<br>to provide tests                                                                                                    | ang assembles state                                   |                               |                                                                                                    |                                          |                                       |                        |                                                                                                    |
| Proposed Substantial Changes<br>to provide disrupci, is in each to be<br>inter-instance<br>fractional finance<br>to proposed substantial disrupci, waters is it                                                                                                    | why acceleration mana                                 |                               |                                                                                                    |                                          |                                       |                        | Drinin Add                                                                                                    |
| la proposal changes; is a status is the loss<br>insta homoton<br>instatus proposal status the superior scales is its                                                                                                    | with acceptation status                               |                               |                                                                                                    |                                          |                                       |                        |                                                                                                    |
| Frank Taskallen<br>Frankliker<br>Frankliker Frank<br>Regenerat Scherfeld Georgen), worke is it                                                                                                    | and an an an an an a                                  |                               |                                                                                                    |                                          |                                       |                        |                                                                                                    |
| Footballing Room<br>In proposed substitute changes, manus to it                                                                                                    |                                                       | Concerning Programmer And     |                                                                                                    |                                          | Company and Arrived                   |                        |                                                                                                    |
| te prigeset saloriertat durges; minte te b                                                                                                    |                                                       | Constant Agency               |                                                                                                    |                                          |                                       |                        |                                                                                                    |
|                                                                                                    | a following advance                                   |                               |                                                                                                    |                                          |                                       |                        |                                                                                                    |
|                                                                                                    |                                                       |                               |                                                                                                    |                                          |                                       |                        |                                                                                                    |
|                                                                                                    |                                                       |                               | No. or cards front                                                                                                    |                                          |                                       |                        |                                                                                                    |
| For substantial hanges or programme also have                                                                                                    | phone profile for carried and proper                  | al which a stress of the pro- |                                                                                                    |                                          |                                       |                        |                                                                                                    |
| to propried substantial changes; winter is th                                                                                                    | a toloang Learning Programment                        | Parchi accession relation     |                                                                                                    |                                          |                                       |                        |                                                                                                    |
| The of carries Programme (Capital)                                                                                                    |                                                       | The of casing Property        |                                                                                                    |                                          | -                                     |                        |                                                                                                    |
|                                                                                                    |                                                       |                               | No. on cash found                                                                                                    |                                          |                                       |                        |                                                                                                    |
|                                                                                                    |                                                       |                               |                                                                                                    |                                          |                                       |                        |                                                                                                    |
| a propriet scenario, charged, wells is it                                                                                                    | reacting react of Rolp are for                        |                               |                                                                                                    |                                          |                                       |                        |                                                                                                    |
| NAME OF TAXABLE PARTY.                                                                                                    |                                                       |                               | in case have                                                                                                    |                                          |                                       |                        |                                                                                                    |
|                                                                                                    |                                                       |                               |                                                                                                    |                                          |                                       |                        |                                                                                                    |
| to proposed substantial chargeds, where is in                                                                                                    | a following industry of Per Assess                    | meri Agency acceditation and  | Real Control of Control of Contro |                                          |                                       |                        |                                                                                                    |
|                                                                                                    |                                                       |                               |                                                                                                    |                                          |                                       |                        |                                                                                                    |
|                                                                                                    |                                                       |                               | No. No. of Concession, Name of Street or other                                                                                                    |                                          |                                       |                        |                                                                                                    |
|                                                                                                    |                                                       |                               |                                                                                                    |                                          |                                       |                        |                                                                                                    |
| of initials of the propriori charge(1)                                                                                                    |                                                       |                               |                                                                                                    |                                          |                                       |                        |                                                                                                    |
| Propriet Theophy Role                                                                                                    |                                                       | Pagesed Changes ( In          |                                                                                                    |                                          | Proposed links of the US              |                        |                                                                                                    |
|                                                                                                    |                                                       |                               |                                                                                                    |                                          |                                       |                        |                                                                                                    |
| Description of the effect of the proposal champed                                                                                                    | on the Specific Measured Agency                       | Costing Property.             |                                                                                                    |                                          |                                       |                        | _                                                                                                    |
|                                                                                                    |                                                       |                               |                                                                                                    |                                          |                                       |                        |                                                                                                    |
|                                                                                                    |                                                       |                               |                                                                                                    |                                          |                                       |                        |                                                                                                    |
|                                                                                                    |                                                       |                               |                                                                                                    |                                          |                                       |                        |                                                                                                    |
| Challendes and in reasons for the proposed that                                                                                                    | April 1                                               |                               |                                                                                                    |                                          |                                       |                        |                                                                                                    |
|                                                                                                    |                                                       |                               |                                                                                                    |                                          |                                       |                        |                                                                                                    |
|                                                                                                    |                                                       |                               |                                                                                                    |                                          |                                       |                        |                                                                                                    |
| that spot it some preses in lading a survey                                                                                                    | a d'arresta i sina har ba sinar                       | Charles Constants, and        | and Street Section 1                                                                                                    | A REPORT OF A PARTY OF                   | stear burning silong                  | to a manifest minutes. |                                                                                                    |
|                                                                                                    |                                                       |                               |                                                                                                    |                                          |                                       |                        |                                                                                                    |
|                                                                                                    |                                                       |                               |                                                                                                    |                                          |                                       |                        |                                                                                                    |
|                                                                                                    | the second descent                                    |                               |                                                                                                    |                                          |                                       |                        |                                                                                                    |
| Contraction and the second second                                                                                                    | and an indicate candidate                             |                               |                                                                                                    |                                          |                                       |                        |                                                                                                    |
|                                                                                                    |                                                       |                               |                                                                                                    |                                          |                                       |                        |                                                                                                    |
|                                                                                                    |                                                       |                               |                                                                                                    |                                          |                                       |                        |                                                                                                    |
|                                                                                                    |                                                       |                               |                                                                                                    |                                          |                                       |                        |                                                                                                    |
| dachments                                                                                                    |                                                       |                               |                                                                                                    |                                          |                                       |                        |                                                                                                    |
| has sport the substance of our                                                                                                    | A ALIGNET                                             |                               |                                                                                                    |                                          |                                       |                        |                                                                                                    |
| Access for                                                                                                    |                                                       | -                             |                                                                                                    |                                          | Charlest Sale / See                   |                        |                                                                                                    |
|                                                                                                    |                                                       |                               | a one proved the                                                                                                    | -                                        |                                       |                        | _                                                                                                    |
|                                                                                                    |                                                       |                               |                                                                                                    |                                          |                                       |                        | Section 2                                                                                                    |
|                                                                                                    |                                                       |                               |                                                                                                    |                                          |                                       |                        |                                                                                                    |
| Contact Persons                                                                                                    |                                                       |                               |                                                                                                    |                                          |                                       |                        |                                                                                                    |
| Contact Persons                                                                                                    |                                                       |                               | First Name                                                                                                    | Phone No.                                | Fax No.                               | Email                  | Role                                                                                                    |
| Contact Persons                                                                                                    | or / Agency Title                                     | Surname                       |                                                                                                    |                                          |                                       |                        | Accessibilities Contain                                                                                         |
| Contact Persons                                                                                                    | or / Agency Table                                     | Surname                       | Tai Man                                                                                                    | 12345578                                 |                                       |                        | Provide the second second second second second second second second second second second second second second s |
| Contact Persons  Name of Operator / Agency Name of Operate (Chanese)                                                                                                    | or / Agency Tible                                     | Surname                       | Tai Man                                                                                                    | 12345678                                 |                                       |                        | Accession on the                                                                                                |
| Contact Persons  Atoms of Operator / Agency Name of Operator (Converse)                                                                                                    | or / Agency Tibe                                      | Chan                          | Tai Man                                                                                                    | 12345678                                 |                                       |                        | Dalaria Add                                                                                                    |
| Contact Persons                                                                                                    | ot i Agency TBe                                       | Surbane                       | Tai Man                                                                                                    | 12345578                                 |                                       | -<br>-                 | Dales Add                                                                                                    |
| Contact Persons<br>• Name of Operator / Agency Name of Operator<br>(Charana)                                                                                                    | or / Agency The                                       | Gurtaine<br>Chan              | Tai Man                                                                                                    | 12345678                                 |                                       |                        | Dulars Add                                                                                                    |
| Contact Persons<br>= tame of Openitor / Aprice / Research<br>(Caused)                                                                                                    | or I Agency The                                       | furname<br>Chan               | Tai Man                                                                                                    | 12345678                                 |                                       |                        | Datient (Add                                                                                                    |
| Contact Persons<br>Exerc of Cyclebo / Agrocy Rame of Cyclebo<br>(Careed)                                                                                                    | or I Agency The                                       | Chan                          | Tai Man                                                                                                    | 12345678                                 |                                       |                        | District Add                                                                                                    |
| Contact Persons                                                                                                    | er / Aginoj Tau<br>Lat                                | Burgane                       | Tai Man                                                                                                    | 12345678                                 | e trag i scottar fe                   |                        | Editor (Add                                                                                                    |
| Contact Persons                                                                                                    | or / Agrinoy Title                                    | Burnane<br>Chan               | Tai Man                                                                                                    | 12345678                                 | e Troy I Acceller Te                  |                        | Defent                                                                                                    |
| contact Persons<br>• tame of Operator / Aprice Table of Operator<br>(Channel)                                                                                                    | er / Aprice The                                       | Bunane<br>Chan                | Tarikan                                                                                                    | 12345678                                 | e (hege is konstante fa               |                        | Bein Ad                                                                                                    |
| Contact Persons                                                                                                    | er / Agency Teau                                      | Sunane<br>Chan                | Te Man                                                                                                    | 12345678                                 | a Trage to Accellance Re              |                        |                                                                                                    |

© HKCAAVQ (August 2019)

| Step 1 | : Indicate the | Programme Nature b | y clicking the p | <mark>ull down bu</mark> | utton.Then o | <mark>click</mark> |
|--------|----------------|--------------------|------------------|--------------------------|--------------|--------------------|
|        | Save as Draft  |                    |                  |                          |              |                    |
|        |                |                    |                  |                          |              |                    |

| Details of Application |                                    |   |               |                     |  |  |  |
|------------------------|------------------------------------|---|---------------|---------------------|--|--|--|
| Type of Application:   | Application for Substantial Change |   | Created:      | 08/06/2016 17:03:39 |  |  |  |
| Status:                | Draft                              | _ | Last Updated: | 08/06/2016 17:03:39 |  |  |  |
| Application ID:        | 1600023                            |   | Submitted:    |                     |  |  |  |
| Programme Nature:      | Vocational                         |   |               |                     |  |  |  |
| Basic Information.     |                                    |   |               |                     |  |  |  |
|                        |                                    |   |               |                     |  |  |  |

Step 2: Add Operator/Agency

 If your account has only one associated operator/agency under accreditation service, the name of Operator/Agency will be shown automatically.

| Opera | tor / Age | ency |
|-------|-----------|------|
|       |           |      |

| Name of Operator / Agency (English) | Name of Operator / Agency (Chinese) |        |
|-------------------------------------|-------------------------------------|--------|
|                                     | No records found.                   |        |
|                                     |                                     | Delete |

 If your account has two or more associated operators under accreditation service, you will be requested to add the operator manaually. Click Add and choose the operator by clicking the pull down button. Indicate the local /Non-local operator. Then click Save

|                                     | Add Operator                  | ×     |  |
|-------------------------------------|-------------------------------|-------|--|
| Name of Operator / Agency (English) | Name of Operator (English): * | •     |  |
|                                     | Name of Operator (Chinese): - |       |  |
|                                     |                               | Cance |  |

### Step 3: Add Contact Person

Click Add, and check the box next to the person that you wish to add. Click the pull down button for selecting the "Role", then click Save (All roles should be specificed, otherwise the application will not be accepted, Each contact person can have more than one role, please add separately.)

### **Contact Persons**

| Name of Operator<br>(English) | Name of Operator<br>(Chinese) | Title | Surname                                                                                                    |                                                                 | First Name                                                      | Phor                                                       | ie No.                                                   | Fax No.                                          | Email                                            | Role   |
|-------------------------------|-------------------------------|-------|----------------------------------------------------------------------------------------------------|-----------------------------------------------------------------|-----------------------------------------------------------------|------------------------------------------------------------|----------------------------------------------------------|--------------------------------------------------|--------------------------------------------------|--------|
|                               |                               |       |                                                                                                    |                                                                 | No records for                                                  | ound.                                                      |                                                          |                                                  |                                                  | $\sim$ |
|                               |                               |       |                                                                                                    |                                                                 |                                                                 |                                                            |                                                          |                                                  |                                                  | Dele   |
|                               |                               |       | Select Cont                                                                                                    | act Perso                                                       | n                                                               |                                                            |                                                          |                                                  | ×                                                |        |
|                               |                               |       | If the Contact Per<br>back to further edit to<br>back to further edit to                                                                                                    | son is not found<br>he list of Contac                           | l or is outdated, pl<br>t Person.                               | ease go to "Use                                            | r Profile" to update                                     | the relevant inf                                 | ormation then come                               | Z      |
|                               |                               |       | Please indicate the second second | ne role of contac                                               | t person. There ar                                              | re 4 types of role                                         | 2:                                                       |                                                  |                                                  |        |
|                               |                               |       | <ul> <li>Accreditation</li> </ul>                                                                                                    | n Contact: Liais                                                | on for accreditatio                                             | n application.                                             |                                                          |                                                  |                                                  |        |
|                               |                               |       | <ul> <li>Accreditation</li> </ul>                                                                                                    | <b>Event</b> : HKCAA                                            | AVQ will send even                                              | nt invitation (e.g                                         | . Seminar) to this p                                     | erson.                                           |                                                  |        |
|                               |                               |       | <ul> <li>Accreditation</li> </ul>                                                                                                    | <b>Survey:</b> HKCA                                             | AVQ will obtain fe                                              | eedback from th                                            | is person for furthe                                     | r improvement o                                  | of our services.                                 |        |
|                               |                               |       | <ul> <li>Authorised P<br/>registered cor<br/>Directors or a</li> </ul>                                                                                                    | <b>'erson:</b> The person<br>mpany under Ca<br>n authorized per | son who will sign t<br>p 622, then the pe<br>son by its Board o | the Service Agre<br>erson to sign the<br>of Directors. Sup | eement with HKCA<br>service agreemen<br>porting document | AVQ. Please no<br>t must be a Dire<br>is needed. | te if the operator is a<br>ector of the Board of |        |
|                               |                               |       | Each Contact Per                                                                                                    | rson could have                                                 | more than one ro                                                | le. Please add s                                           | eparately.                                               |                                                  |                                                  |        |
|                               |                               |       | Title                                                                                                    | Surname                                                         | First Name                                                      | Position                                                   | Phone No.                                                | Email                                            | Contact<br>Address                               |        |
|                               |                               |       | Mr                                                                                                    | Chan                                                            | Tai                                                             | Director                                                   | -                                                        | -                                                | -                                                |        |
|                               |                               |       | Operator: *                                                                                                    | Citibank (Taiwa                                                 | an) Limited                                                     |                                                            |                                                          |                                                  | Y                                                |        |
|                               |                               |       | Role: *                                                                                                    | Accreditation (                                                 | Contact                                                         |                                                            |                                                          |                                                  |                                                  |        |
|                               |                               |       | This is the end o                                                                                                    | Accreditation E<br>Accreditation S<br>Executive Hea             | Event<br>Survey<br>Id / Authorised Pe                           | rson                                                       |                                                          |                                                  | Cancil Save                                      |        |
|                               |                               |       |                                                                                                    |                                                                 |                                                                 |                                                            |                                                          |                                                  |                                                  |        |

## 3.2 Part 2: Fill-in the Change Details

| 香港學術及職業資產計畫所<br>Hang Kang Council for Accreditation of<br>Academic & Vocational Qualifications<br>User F                                                                                                    | So Back   <u>A</u> Welcome VADOPERATOR                                                                                                    | ℓ <sup>O</sup> Logout                          |                                       |                                |                                      |                                                                                                    |      |
|----------------------------------------------------------------------------------------------------|----------------------------------------------------------------------------------------------------|------------------------------------------------|---------------------------------------|--------------------------------|--------------------------------------|----------------------------------------------------------------------------------------------------|------|
| Details of Application                                                                                                    |                                                                                                    |                                                |                                       |                                |                                      |                                                                                                    |      |
| Table - Coperation                                                                                                    | Coll                                                                                                    |                                                | Last Speaker                          |                                | Distances of the lot                 |                                                                                                    |      |
| Apple allow (1)                                                                                                    |                                                                                                    |                                                | tage street                           |                                |                                      |                                                                                                    |      |
| Programme Salices                                                                                                    |                                                                                                    |                                                |                                       |                                |                                      |                                                                                                    |      |
| Case: Offernation                                                                                                    |                                                                                                    |                                                |                                       |                                |                                      |                                                                                                    |      |
| Operator / Agency                                                                                                    |                                                                                                    |                                                |                                       |                                |                                      |                                                                                                    |      |
| Briefen of Canadia - Agency (English)                                                                                                    |                                                                                                    |                                                | Name of Specific                      | ( depends (Cleaners))          |                                      |                                                                                                    |      |
| 2 Ant Auders, Ant Day September                                                                                                    | or Company, London                                                                                                    |                                                | 12.0017.1                             | 1000000                        |                                      |                                                                                                    | -    |
| Proposed Substantial Chang                                                                                                    | ges                                                                                                    |                                                |                                       |                                |                                      |                                                                                                    |      |
| The proposed change(s) is in relation to the                                                                                                    | e following accreditation status                                                                                                    |                                                |                                       |                                |                                      |                                                                                                    |      |
| Initial Evaluation                                                                                                    |                                                                                                    | Learning Programme Accre     Assessment Acency | ditation                              |                                | Programme Area Accreditation         |                                                                                                    |      |
| The proposed substantial change(s) relates                                                                                                    | to the following area(s)                                                                                                    | - Autourine Agency                             |                                       |                                |                                      |                                                                                                    |      |
|                                                                                                    |                                                                                                    |                                                | Area of Change                        |                                |                                      |                                                                                                    |      |
|                                                                                                    |                                                                                                    |                                                | No records found.                     |                                |                                      |                                                                                                    |      |
| For substantial changes on programme store                                                                                                    | cture please provide the current and or                                                                                                    | d cutticulum outlines of the sur-              | amme                                  |                                |                                      |                                                                                                    | Add  |
| The proposed substantial change(s) relates                                                                                                    | to the following Learning Programme(s) (                                                                                                    | (For LPA accreditation status)                 |                                       |                                |                                      |                                                                                                    |      |
| Title of Learning Programme (English)                                                                                                    |                                                                                                    | Title of Learning Programme                    | (Chinese)                             |                                | pproved Validity Period              |                                                                                                    |      |
|                                                                                                    |                                                                                                    |                                                | No records found.                     |                                |                                      |                                                                                                    |      |
|                                                                                                    |                                                                                                    |                                                |                                       |                                |                                      |                                                                                                    | Add  |
| The proposed substantial change(s) relates                                                                                                    | to the following Area(s) of Study and Tra                                                                                                    | ining (For PAA accreditation st                | atus)                                 |                                |                                      |                                                                                                    |      |
| Area of Study and Training                                                                                                    |                                                                                                    |                                                | Mo records from 1                     |                                |                                      |                                                                                                    |      |
|                                                                                                    |                                                                                                    |                                                | No records found.                     |                                |                                      |                                                                                                    | Artt |
| The proposed substantial change(s) relates                                                                                                    | to the following Industry(s) (For Assessm                                                                                                    | nent Agency accreditation state                | us)                                   |                                |                                      |                                                                                                    | 700  |
| Industry                                                                                                    |                                                                                                    |                                                |                                       |                                |                                      |                                                                                                    |      |
|                                                                                                    |                                                                                                    |                                                | No records found.                     |                                |                                      |                                                                                                    |      |
|                                                                                                    |                                                                                                    |                                                |                                       |                                |                                      |                                                                                                    | Add  |
| Full details of the proposed change(s)                                                                                                    |                                                                                                    |                                                |                                       |                                |                                      |                                                                                                    |      |
| Proposed Change(s) from                                                                                                    |                                                                                                    | Proposed Change(s) to                          |                                       | P                              | roposed Date of the Change(s)        |                                                                                                    |      |
|                                                                                                    |                                                                                                    |                                                | No records found.                     |                                |                                      |                                                                                                    | -    |
| (i) Description of the effect of the proposed cha                                                                                                    | nne/s) on the Onerator (Assessment Anency)                                                                                                    | earning Programme                              |                                       |                                |                                      |                                                                                                    | Add  |
| Warney and an and prepared to                                                                                                    |                                                                                                    |                                                |                                       |                                |                                      |                                                                                                    |      |
|                                                                                                    |                                                                                                    |                                                |                                       |                                |                                      |                                                                                                    |      |
|                                                                                                    |                                                                                                    |                                                |                                       |                                |                                      |                                                                                                    |      |
| (ii) Rationales and / or reasons for the propose                                                                                                    | d change(s).                                                                                                    |                                                |                                       |                                |                                      |                                                                                                    |      |
|                                                                                                    |                                                                                                    |                                                |                                       |                                |                                      |                                                                                                    |      |
|                                                                                                    |                                                                                                    |                                                |                                       |                                |                                      |                                                                                                    |      |
| (III) Brief report of review process including a su                                                                                                    | immary of comments / views from the relevan                                                                                                    | t Board(s) / Committee(s), adviso              | r(s). External Examiner(s) as appropr | riate. Please include relevant | documentary evidence, e.g. meeting n | ninutes.                                                                                                    |      |
|                                                                                                    |                                                                                                    |                                                |                                       |                                |                                      |                                                                                                    |      |
|                                                                                                    |                                                                                                    |                                                |                                       |                                |                                      |                                                                                                    |      |
|                                                                                                    |                                                                                                    |                                                |                                       |                                |                                      |                                                                                                    |      |
| (iv) Other relevant information / documents sub                                                                                                    | stantiating the proposed change(s).                                                                                                    |                                                |                                       |                                |                                      |                                                                                                    |      |
|                                                                                                    |                                                                                                    |                                                |                                       |                                |                                      |                                                                                                    |      |
|                                                                                                    |                                                                                                    |                                                |                                       |                                |                                      |                                                                                                    |      |
|                                                                                                    |                                                                                                    |                                                |                                       |                                |                                      |                                                                                                    |      |
| All and an and a                                                                                                    |                                                                                                    |                                                |                                       |                                |                                      |                                                                                                    |      |
| Charles agreed                                                                                                    | INCREMENTS.                                                                                                    |                                                |                                       |                                |                                      |                                                                                                    |      |
| fective (ga                                                                                                    | 78.5                                                                                                    | -                                              |                                       |                                | Contraction Contractions             |                                                                                                    |      |
|                                                                                                    |                                                                                                    |                                                | to english documents agriculture      |                                |                                      |                                                                                                    | _    |
|                                                                                                    |                                                                                                    |                                                |                                       |                                |                                      | and the second second s |      |
| Contact Paraona                                                                                                    |                                                                                                    |                                                |                                       |                                |                                      |                                                                                                    |      |
|                                                                                                    |                                                                                                    |                                                |                                       |                                |                                      |                                                                                                    |      |
| · Service Connect Special Special Connect Special Special Spec | ander Agenty and                                                                                                    | -                                              |                                       |                                | -                                    |                                                                                                    |      |
| And Augusty And Clark Propagate                                                                                                    | 1.1. ma                                                                                                    |                                                | -                                     |                                |                                      |                                                                                                    |      |
| Column colors Rest Res                                                                                                    |                                                                                                    |                                                |                                       |                                |                                      | a contract for a                                                                                                    | _    |
|                                                                                                    |                                                                                                    |                                                |                                       |                                |                                      |                                                                                                    | -    |
| Declaration                                                                                                    |                                                                                                    |                                                |                                       |                                |                                      |                                                                                                    |      |
| Cardina and a                                                                                                    |                                                                                                    |                                                |                                       |                                |                                      |                                                                                                    |      |
| City using he has 1 control and decises for                                                                                                    | 6                                                                                                    |                                                |                                       |                                |                                      |                                                                                                    |      |
| the rest of the second second se                                                                                                    | the state of the second state of the second st | or of second second second second              | providence described a line in one    | or Males on Learning Tree      | or to be confidence from             |                                                                                                    |      |
| all an expension to be still longitude of                                                                                                    | a si be remark and applicate lass of the                                                                                                    | ting ting Special Aproximitation               | Auger and have attaced for some       |                                |                                      |                                                                                                    |      |
| Concession of the local division of the local division of the loca |                                                                                                    |                                                |                                       |                                |                                      |                                                                                                    |      |
| And a second second                                                                                                    |                                                                                                    |                                                |                                       |                                |                                      |                                                                                                    |      |
| Enormal company against to be by our or                                                                                                    | 1000                                                                                                    |                                                |                                       |                                |                                      |                                                                                                    |      |
| <ul> <li>The schemes had</li> </ul>                                                                                                    |                                                                                                    |                                                |                                       |                                |                                      |                                                                                                    |      |
|                                                                                                    |                                                                                                    |                                                |                                       |                                |                                      | Day and                                                                                                    | -    |

© HKCAAVQ (August 2019)

### Step 1: Check the box to indicate the accreditation status that the change(s) affected

| Proposed Substantial Changes                                                |                                  |                              |  |  |  |
|-----------------------------------------------------------------------------|----------------------------------|------------------------------|--|--|--|
| The proposed change(s) is in relation to the following accreditation status |                                  |                              |  |  |  |
| Initial Evaluation                                                          | Learning Programme Accreditation | Programme Area Accreditation |  |  |  |
| Institutional Review                                                        | Assessment Agency                |                              |  |  |  |
| The proposed substantial change(s) relates to the following area(s)         |                                  |                              |  |  |  |
| Area of Change                                                              |                                  |                              |  |  |  |
| No records found.                                                           |                                  |                              |  |  |  |
|                                                                             |                                  | Delete                       |  |  |  |

Step 2: Click Add and then check the box to indicate the affected area(s). Please provide the details of affected area(s) at the bottom if the choices are not applicable to your application.

| -                             |                                                                                                    | 10.0007                           |                                                        |           |
|-------------------------------|----------------------------------------------------------------------------------------------------|-----------------------------------|--------------------------------------------------------|-----------|
| 1                             | Learning Programme Accredita                                                                             | ation                             | Programme Area Accreditation                           |           |
| iew                           | Assessment Agency                                                                                        |                                   |                                                        |           |
| bstantial change(s) relates t | to the following area(s)                                                                                 |                                   |                                                        |           |
|                               |                                                                                                    | Area of Change                    |                                                        |           |
|                               |                                                                                                    | No records found.                 |                                                        |           |
|                               |                                                                                                    |                                   |                                                        |           |
| na or o                       | 2 38 2000 AUCT 10 20 20 40 10 5000 2000CT                                                                |                                   |                                                        |           |
| Substantial Change            | e Affected Area(s) (may choose more than one                                                             | Substantial Change                | Affected Area(s) (may choose more than on              | e *       |
| option)                       |                                                                                                    | option)                           |                                                        |           |
|                               | $\leftarrow$                                                                                             |                                   |                                                        |           |
| -                             | Area                                                                                                    |                                   | Area                                                   | K         |
| Institutional Level           | Strategic or Academic Plan                                                                               | Programme Level                   | Others:                                                |           |
| Institutional Level           | Financial and Physical Resources                                                                         | Programme Level                   | Staffing and Staff Development for Learning Programmes |           |
| ] Institutional Level         | Others:                                                                                                  | < 1 2 > »                         |                                                        |           |
| Institutional Level           | Student Services and Student Records                                                                     | Please specify here if other area | (Institution                                           |           |
| Institutional Level           | Management of Assessment Process and Criteria for Conduct of Assessment<br>Tests (for Assessment Agency) | level) is involved:               | Oregreening                                            |           |
| Institutional Level           | Student Admission                                                                                        | level) is involved:               | (Programme                                             |           |
| Institutional Level           | Institutional Status, Direction and Mission                                                              |                                   | Car                                                    | ncel Save |
| Institutional Level           | Quality Assurance (including Programme Approval, Monitoring and Review)                                  |                                   |                                                        |           |
| Institutional Level           | The Units of Competency (UoC) clusters (for Assessment Agency)                                           |                                   |                                                        |           |
| Institutional Level           | Staffing and Staff Development                                                                           |                                   |                                                        |           |
| Institutional Level           | Governance, Institutional Structure and Management                                                       |                                   |                                                        |           |
| Programme Level               | Student Assessment                                                                                       |                                   |                                                        |           |
| Programme Level               | Admission Requirements and Student Selection                                                             |                                   |                                                        |           |
| Programme Level               | Programme Content and Structure                                                                          |                                   |                                                        |           |
| Programme Level               | Quality Assurance (including Programme Development and Management)                                       |                                   |                                                        |           |
| Programme Level               | Student Records and Information Management                                                               |                                   |                                                        |           |
| Programme Level               | Teaching and Learning                                                                                    |                                   |                                                        |           |
| Programme Level               | Workplace Attachment and Student Support Services                                                        |                                   |                                                        |           |
| ) Programme Level             | Programme Objective and Learning Outcomes                                                                |                                   |                                                        |           |
| Programme Level               | Financial and Physical Resources for Learning Programmes (e.g. campus<br>site(s) or teaching venue(s))   |                                   |                                                        |           |
|                               | succes or reaching venue(s))                                                                             |                                   |                                                        |           |
|                               |                                                                                                    | _                                 |                                                        |           |

Step 3: For change(s) affecting LPA status: Please provide the programme details affected by the change(s). Click Add, then fill-in the programme details and click save. Repeat step 3 for the second programme and after. Skip this step if the change(s) is not relate to LPA accreditation status.

|                                                        |                                                                                                    |                         |                     |                |                 | of Change |          |                          |           |      |
|--------------------------------------------------------|----------------------------------------------------------------------------------------------------|-------------------------|---------------------|----------------|-----------------|-----------|----------|--------------------------|-----------|------|
|                                                        |                                                                                                    |                         |                     |                | No records four | 10        |          |                          |           |      |
| For substantial changes on programme structu           | For substantial changes on programme structure, please provide the current and proposed curriculum outlines of the programme |                         |                     |                |                 |           |          | -                        |           |      |
| The proposed substantial change(s) relates to          | the following L                                                                                                    | earning Programm        | e(s) (For LPA accre | ditation statu | us)             |           |          |                          |           |      |
| Title of Learning Programme (English)                  |                                                                                                    |                         | Title of Lea        | rning Program  | ime (Chinese)   |           |          | Approved Validity Period |           |      |
|                                                        |                                                                                                    |                         |                     |                | No records four | nd.       |          |                          |           |      |
|                                                        |                                                                                                    |                         |                     |                |                 |           |          |                          |           | Dele |
| The proposed substantial charges; wides to             | the following a                                                                                                    | construct of Blandy and | Tarring (Par No     | acceletation   | e status)       |           |          |                          |           |      |
| Anna of Backy and Training                             |                                                                                                    |                         |                     |                |                 |           |          |                          |           |      |
| 香港學術及職業資産評審局<br>Hone Knop Council for Accreditation of | 🔄 Go Back 🛛                                                                                                    | Ω Welcome               | <sub>e</sub> Ω Loge | out            |                 |           |          |                          |           |      |
| Academic & Vocational Qualifications                   | User Profile                                                                                                    | Service                 |                     |                |                 |           |          |                          |           |      |
|                                                        |                                                                                                    |                         |                     |                |                 |           |          |                          |           |      |
| Learning Programme                                     | Detail                                                                                                    |                         |                     |                |                 |           |          |                          |           |      |
| Title of Learning Programme (English)                  |                                                                                                    | Certificate in XXX      |                     |                |                 |           |          | K                        |           |      |
| Title of Learning Programme (Chinese                   | ı):                                                                                                    | XXX證書                   |                     |                |                 |           |          |                          |           |      |
| Approved Validity Period:                              |                                                                                                    | 01/08/2014              |                     | to to          | 31/07/2016      |           | <b>F</b> |                          |           |      |
|                                                        |                                                                                                    |                         |                     |                |                 |           |          |                          |           |      |
|                                                        |                                                                                                    |                         |                     |                |                 |           |          |                          | Back Save | A    |

Step 4: For change(s) affecting PAA status: Please provide the affected Area of Study and Training by the change(s). Click Add , then indicate the affected Area of Study and Training by clicking the pull down button. Click Save and you may repeat Step 4 for the second affected Area and after. Skip this step if the change(s) is not relate to PAA accreditation status.

| <ul> <li>an a result with some tradest</li> </ul>                        | and the second second                    | terms (constant)                                                     | and the second second s |           |
|--------------------------------------------------------------------------|------------------------------------------|----------------------------------------------------------------------|----------------------------------------------------------------------------------------------------|-----------|
| Continues a sea                                                          | 1110                                     |                                                                      | 2108-2214 21027-2216                                                                                                    |           |
|                                                                          |                                          |                                                                      |                                                                                                    |           |
| The proposed substantial change(s) relates to the following Area(s) of S | Study and Training (For PAA accreditatio | n status)                                                            |                                                                                                    | _         |
| Area of Study and Training                                               |                                          |                                                                      |                                                                                                    |           |
|                                                                          |                                          | No records found.                                                    |                                                                                                    |           |
|                                                                          |                                          |                                                                      |                                                                                                    | Delse Add |
| Area of Study and Training                                               |                                          |                                                                      |                                                                                                    |           |
|                                                                          | Area of Study and Trai                   | ning                                                                 | ×                                                                                                    |           |
|                                                                          |                                          | ining                                                                |                                                                                                    |           |
|                                                                          | Area of Study and Training: *            | [                                                                    |                                                                                                    |           |
|                                                                          |                                          | Antijestuse and Taur Dianging                                        |                                                                                                    |           |
|                                                                          |                                          | Architecture and rown Planning<br>Arts, Design and Performing Arts   |                                                                                                    |           |
|                                                                          |                                          | Computer Science and Information Technology                          |                                                                                                    |           |
|                                                                          |                                          | Education<br>Engineering and Technology                              |                                                                                                    |           |
|                                                                          |                                          | Humanities<br>Languages and Related Studies                          |                                                                                                    |           |
|                                                                          |                                          | Law<br>Mass Media and Communications, Journalism and Public Relation | te of the Change(s)                                                                                                    |           |
|                                                                          |                                          | Medicine, Dentistry and Health Sciences<br>Sciences                  |                                                                                                    |           |
|                                                                          |                                          | Services<br>Social Sciences                                          |                                                                                                    |           |
|                                                                          |                                          |                                                                      |                                                                                                    |           |
|                                                                          |                                          | $\checkmark$                                                         |                                                                                                    |           |
| _                                                                        |                                          | • • •                                                                |                                                                                                    |           |
|                                                                          | Area of Study and T                      | Training                                                             | ×                                                                                                    |           |
|                                                                          | Area of Study and T                      | raining                                                              |                                                                                                    |           |
|                                                                          |                                          |                                                                      |                                                                                                    |           |
| 5)                                                                       | Area of Study and Training: *            | Business and Management                                              | •                                                                                                    |           |
|                                                                          |                                          |                                                                      | Cantel Save                                                                                                    |           |
|                                                                          |                                          |                                                                      |                                                                                                    |           |
|                                                                          |                                          |                                                                      |                                                                                                    |           |

Step 5: For change(s) affecting Assessment Agency status: Please provide the affected industry by the change(s). Click Add , then indicate the affected Industry by clicking the pull down button. Click Save and you may repeat Step 5 for the second affected Industry and after. Skip this step if the change(s) is not relate to Assessment Agency accreditation status.

| mousiny |                               |                                                                                                    |      |
|---------|-------------------------------|----------------------------------------------------------------------------------------------------|------|
|         |                               | No records found.                                                                                                    |      |
|         |                               |                                                                                                    | Dele |
|         | Industry                      | ×                                                                                                    |      |
|         | Industry: * Proposed Change(s | Administration and Management<br>Administration and Pet Care<br>Autio-Visual Services<br>Autio-Visual Services<br>Banking<br>Beauty<br>Business Services<br>Computer Support Services<br>Construction & Building Services<br>Construction & Building Services<br>Creative Industries<br>Elderly Care Service<br>Electrical & Mechanical Services<br>Fashion<br>Financial Planning<br>Gardening and Hortculture<br>Hairdressing<br>Health Care |      |
|         | f Ctudy and Trainin           | Hotel and Tourism                                                                                                    | x    |
| Area d  |                               | y<br>                                                                                                    |      |

### Step 6: Click Add describe the change(s), then click Save

| Full details of the proposed change(s) |                                   |                                  |                                |           |
|----------------------------------------|-----------------------------------|----------------------------------|--------------------------------|-----------|
| Proposed Change(s) from                | Proposed Change(s) to             |                                  | Proposed Date of the Change(s) |           |
|                                        |                                   | No records found.                |                                |           |
|                                        |                                   |                                  |                                | Delee Add |
|                                        | Proposed Change(s) to             |                                  | Proposed Date of th            |           |
|                                        | Substantial Change(s) [           | Details                          | ×                              |           |
|                                        | S Change from: *                  |                                  | E                              |           |
|                                        |                                   |                                  |                                |           |
|                                        |                                   |                                  |                                |           |
|                                        | to: *                             |                                  |                                |           |
|                                        |                                   |                                  |                                |           |
|                                        | Proposed Date of the Change(s): * | The date shou to the current dat | uld be later than or equal     |           |
|                                        | -<br>Yi                           |                                  | Cancel Save                    |           |
|                                        |                                   |                                  |                                |           |

Step 7: Fill-in the required information. Then click Save as Draft

| (i) Description of the effect of the proposed change(s) on the Operator /Assessment Agency/Learning Programme.                                                                                                    |  |
|----------------------------------------------------------------------------------------------------|--|
| $\checkmark$                                                                                                    |  |
|                                                                                                    |  |
| (i) Rationales and / or reasons for the proposed change(s)                                                                                                    |  |
|                                                                                                    |  |
|                                                                                                    |  |
| (iii) Brief report of review process including a summary of comments / views from the relevant Board(s) / Committee(s), advisor(s), External Examiner(s) as appropriate. Please include relevant documentary evidence, e.g. meeting minutes. |  |
|                                                                                                    |  |
|                                                                                                    |  |
| (v) Other relevant information / documents substantiating the proposed change(s).                                                                                                    |  |
|                                                                                                    |  |
|                                                                                                    |  |

Step 8: If you have other supporting document(s) or appendice(s) regarding the change(s), please upload. Click Upload Documents , then click Select Files <sup>\*</sup>

# Other than the supporting document(s) of the change(s), the following documents are required for every application.

- Certification of Incorporation (For operator registered under CAP 622, if any)
- Business Registration (For operator registered under CAP 622, if any)
- CAP 279 Education Ordinance (if any)
- Other relevant registration, if you are not register under the above Ordinances.
- Documentation showing the person to sign the Service Agreement is the Director of the Board of Directors/an authorised person by its Board of Directors. (e.g. Annual Return, Annual Report, Authorisation Letter or other relevant sources)

| Attachment        | S                                       |                             |                             |
|-------------------|-----------------------------------------|-----------------------------|-----------------------------|
| (Please upload, o | otherwise the application will not be a | accepted)                   |                             |
| Document Type     |                                         | File Name                   | Uploaded Date / Time        |
|                   |                                         |                             | related documents uploaded. |
| L                 | Jpload Docume                           | ents                        | Cel Upload Documents        |
|                   | Document Type: *                        | Substantial Change Document | •                           |
|                   | File Name: *                            | Select Files                |                             |
|                   |                                         |                             | Cancel                      |

\*We accept file types such as pdf, xls, xlsx, doc, docx, jpeg, jpg, txt, csv, tif, wmv, zip, rar, msg and you are advised to compress multiple files into a single file in 'zip' or 'rar' format.

© HKCAAVQ (August 2019)

## Step 9: After choosing the file, click Upload

| Upload Docume    | ents                        | ×     |
|------------------|-----------------------------|-------|
| Document Type: * | Substantial Change Document | ۲     |
| File Name: *     | Select Files                |       |
|                  | Exercise.jpg (41KB)         |       |
|                  |                             | Cance |

### Step 10: Uploaded successfully and the form is nearly completed.

### Attachments

| (Please upload, otherwise the application will not be accepted) |              |   |                      |                  |
|-----------------------------------------------------------------|--------------|---|----------------------|------------------|
| Document Type                                                   | File Name    |   | Uploaded Date / Time |                  |
| Substantial Change Document                                     | Exercise.jpg | 0 | 13/06/2016 11:56:38  |                  |
|                                                                 |              |   | Delete               | Upload Documents |

# 4. Download Completed Application Form and Submit Declaration

Scroll down to the bottom of the page.

| Step 1: You |                                                         |          |          |                      |  |
|-------------|---------------------------------------------------------|----------|----------|----------------------|--|
| Click       | Download completed application form for your own record |          | , and se | elect your preferred |  |
| Lang        | uage. Then click                                        | Generate |          |                      |  |

| By clicking the box, I con   | nfirm and dec                                                                                                    | lare that:                                                                                                    |                                                                                                    |                                                                                                    |                                                                                                    |                           |                                                                                                    |                                                                                                    |          |
|------------------------------|----------------------------------------------------------------------------------------------------|----------------------------------------------------------------------------------------------------|----------------------------------------------------------------------------------------------------|----------------------------------------------------------------------------------------------------|----------------------------------------------------------------------------------------------------|---------------------------|----------------------------------------------------------------------------------------------------|----------------------------------------------------------------------------------------------------|----------|
| (a) The information provider | d in this appl                                                                                                    | ication form is true an                                                                                                    | id accurate.                                                                                                    |                                                                                                    |                                                                                                    |                           |                                                                                                    |                                                                                                    |          |
| b) I have read and fully und | derstood all t                                                                                                    | he information require                                                                                                    | ed to be submitted for the purpos                                                                                                    | e of substantial change and the p                                                                                                    | procedures described in the Guidance Not                                                                                                    | otes on Substantia        | I Change to Accreditation Status.                                                                                                    |                                                                                                    |          |
| (c) I am responsible for the | strict complia                                                                                                    | ance with all the releva                                                                                                    | ant and applicable laws of the Ho                                                                                                    | ng Kong Special Administrative F                                                                                                    | Region and have obtained the necessary p                                                                                                    | prior approval.           |                                                                                                    |                                                                                                    |          |
| Culumit Anntinution          |                                                                                                    |                                                                                                    |                                                                                                    |                                                                                                    |                                                                                                    |                           |                                                                                                    |                                                                                                    |          |
| Submit Application           |                                                                                                    |                                                                                                    | _                                                                                                    |                                                                                                    |                                                                                                    |                           |                                                                                                    |                                                                                                    |          |
| Download completed applica   | ation form for                                                                                                    | your own record                                                                                                    | >                                                                                                    |                                                                                                    |                                                                                                    |                           |                                                                                                    |                                                                                                    |          |
| This is the screen foot.     |                                                                                                    |                                                                                                    | <ul> <li></li> </ul>                                                                                                    |                                                                                                    |                                                                                                    |                           |                                                                                                    |                                                                                                    |          |
|                              |                                                                                                    |                                                                                                    | $\mathbf{X}$                                                                                                    |                                                                                                    |                                                                                                    |                           |                                                                                                    |                                                                                                    |          |
|                              |                                                                                                    |                                                                                                    | $\sim$                                                                                                    |                                                                                                    |                                                                                                    |                           |                                                                                                    |                                                                                                    | Back Sa  |
|                              |                                                                                                    |                                                                                                    | -A                                                                                                    |                                                                                                    |                                                                                                    |                           |                                                                                                    |                                                                                                    |          |
|                              |                                                                                                    |                                                                                                    | Coloct I                                                                                                    |                                                                                                    |                                                                                                    |                           |                                                                                                    | ×                                                                                                    |          |
|                              |                                                                                                    |                                                                                                    | Select L                                                                                                    | anguage                                                                                                    |                                                                                                    |                           |                                                                                                    |                                                                                                    |          |
|                              |                                                                                                    |                                                                                                    |                                                                                                    |                                                                                                    |                                                                                                    |                           |                                                                                                    |                                                                                                    |          |
|                              |                                                                                                    |                                                                                                    |                                                                                                    |                                                                                                    |                                                                                                    |                           |                                                                                                    |                                                                                                    |          |
|                              |                                                                                                    |                                                                                                    | Please selec                                                                                                    | t your preferred Langua                                                                                                    | age: * O Chinese                                                                                                    | English                   | <b>&gt;</b>                                                                                                    |                                                                                                    |          |
|                              |                                                                                                    |                                                                                                    |                                                                                                    | · ) - · · p · · · · · · · · · · · · · · · ·                                                                                                    | -9                                                                                                    | o Englion                 |                                                                                                    | $\frown$                                                                                                    |          |
|                              |                                                                                                    |                                                                                                    |                                                                                                    |                                                                                                    |                                                                                                    |                           | 0                                                                                                    | Conorato                                                                                                    |          |
|                              |                                                                                                    |                                                                                                    |                                                                                                    |                                                                                                    |                                                                                                    |                           |                                                                                                    | ancei Generate                                                                                                    |          |
|                              |                                                                                                    |                                                                                                    |                                                                                                    |                                                                                                    |                                                                                                    |                           |                                                                                                    |                                                                                                    |          |
|                              |                                                                                                    |                                                                                                    |                                                                                                    |                                                                                                    |                                                                                                    |                           |                                                                                                    |                                                                                                    |          |
|                              |                                                                                                    |                                                                                                    |                                                                                                    |                                                                                                    |                                                                                                    |                           |                                                                                                    |                                                                                                    |          |
|                              |                                                                                                    |                                                                                                    |                                                                                                    |                                                                                                    |                                                                                                    |                           |                                                                                                    |                                                                                                    |          |
|                              |                                                                                                    |                                                                                                    |                                                                                                    |                                                                                                    |                                                                                                    |                           |                                                                                                    |                                                                                                    |          |
|                              |                                                                                                    |                                                                                                    |                                                                                                    |                                                                                                    |                                                                                                    |                           |                                                                                                    |                                                                                                    |          |
|                              |                                                                                                    |                                                                                                    |                                                                                                    |                                                                                                    |                                                                                                    |                           |                                                                                                    |                                                                                                    |          |
|                              |                                                                                                    |                                                                                                    |                                                                                                    |                                                                                                    |                                                                                                    |                           |                                                                                                    |                                                                                                    |          |
|                              |                                                                                                    |                                                                                                    |                                                                                                    |                                                                                                    | Ŀ                                                                                                    |                           |                                                                                                    |                                                                                                    |          |
|                              | Analization From                                                                                                    | for Substantial Channes (Manipert 11                                                                                                    |                                                                                                    |                                                                                                    |                                                                                                    |                           |                                                                                                    |                                                                                                    |          |
|                              | Application Form                                                                                                    | for Substantial Charge (Nession 1: 1).                                                                                                    |                                                                                                    |                                                                                                    | WCheepe Ressort 0                                                                                                    |                           |                                                                                                    | 4 D                                                                                                    |          |
|                              | Application Form                                                                                                    | for Datasterial Charge Oversions 1.0                                                                                                    | 90.34820.7991                                                                                                    | Application From for Statistics<br>(0) The proposed within<br>(04)                                                                                                    | alCheese (Nesion 1)<br>Initial change(s) relates to the following Learning Program                                                                                                    | anme(s) (Fer              | paskatan Tam Ito Jakitatik Chava Jiwana<br>Partik Canada Information                                                                                                    | 11 ()                                                                                                    |          |
|                              | Application Form                                                                                                    | for Substantial Change Version 1 11                                                                                                    | PE NEED TO PE                                                                                                    | Analysis for to Solidari<br>(c) To proposed subst<br>To be discovery<br>Proposed (Spin)                                                                                                    | Michaege (Nessent I)<br>antial change(s) relates to the following Learning Program                                                                                                    | annejs) (For              | Austration Zuen für Beitretite Chevan Alvenare<br>Pactill – Gerinst Information                                                                                                    |                                                                                                    |          |
|                              | Application Form                                                                                                    | to Substantial Change (Annual 1)<br>Annual Change (Annual 1)<br>Application Form                                                                                                    | 96.318 P.R.J. P.B.<br>96.318 P.R.J. P.B.<br>Month State of the State of the State of th                                                                                                    | Automatic Farm for Automatic<br>LPR proposed substa-<br>Then for an entropy<br>Programme (Charace)                                                                                                    | aichean (Ansiert 1)<br>India (Anage(1)) relates to Bas fotbooring Learning Program                                                                                                    | anme(s) f <sup>r</sup> er | pastedan Zum Izr Batterlei Cheva Jovan<br>Partiti Context Information                                                                                                    | 17 D                                                                                                    |          |
|                              | Application Form                                                                                                    | to Saturda Chera, Venant II.<br>Saturda Chera, Venant II.<br>Application Form.                                                                                                    | 学校法理主要工作学校<br>「Angeling Control Association<br>そ Strong Associations<br>で <b>For Substantial Change</b>                                                                                                    | Automatic Zen for Justice<br>1771 - The project of solid<br>1984 - The State of State<br>1984 - State of State<br>1984 - State of State of State<br>1984 - State of State of State of State of State of State of State of State of State of State of State of State of State of State of State of State of St                                                                                                    | MChanas (Messert 0<br>Andraid Change(s) Histors to the following Learning Program                                                                                                    | anne(s) Fer               | Authorities Farm for Dustration Chevan (Sweater<br>Pactill Constant Information<br>Name<br>Two (a.g. 30, 50, 50)                                                                                                    | Name<br>The jug do Ma, Og                                                                                                    |          |
|                              | Application Form                                                                                                    | tr Satisfield Cheve, Westert 11                                                                                                    | 96.316 EXECTEN<br>on A biomer Substantia<br>for Substantial Change<br>Sub-Substantial Change                                                                                                    | Autobalia Fum for Justices<br>(c) The proposed subst<br><u>ISPN</u><br>Tagginess (Classic)<br>Pageness (Classic)<br>Pagen                                                                                                    | MCDange (Notion 1 1)<br>antial change(s) velates to the following Learning Program                                                                                                    | anme(s) IFer              | Authority From for Matterial Cheven Jonator<br>Partill Context Information<br>Name<br>The last 450 MA, DO<br>Parton                                                                                                    | to 1<br>Turne<br>The lip g M Ma, Do<br>Polition                                                                                                    |          |
|                              | Application Form                                                                                                    | to Instantic Course Obvious 1 0<br>Application Form<br>The Outbook Notes on Indiana<br>The Outbook Notes on Indiana<br>The Outbook Notes on Indiana                                                                                                    | PE LIE EXTENSION<br>for Courter Annument of<br>Noveman Annument<br>Noveman Annument<br>for Substantial Change<br>Not Change In Annufation States helve completing<br>appears as expected to conside and approve the proper<br>and change in Annument                                                                                                    | Application From for Endeated<br>(c) The proposed a substance<br>Page of Learning<br>Page of Learning<br>Page                                                                                                    | at/Change (Western 1:0<br>antial change(s) relates to the following Learning Program                                                                                                    | anme(s) (For              | Autoritation From for Statistical Charaon University<br>Partill - Conduct Information<br>Name<br>Triss (e. 10)<br>Paraton<br>Contact Prove No. :                                                                                                    | Name<br>Name<br>Tille ja gu Uola, Og<br>Pedato:<br>Cottast Phase No.                                                                                                    |          |
|                              | Application Form                                                                                                    | te Jassetti Gauss Westert II<br>Reference in the State of State of State of State<br>Automatication of State of State of State<br>III (IIII) (IIII) (IIII) (IIII) (IIII) (IIII) (IIII) (IIII) (IIII) (IIII) (IIII) (IIII) (IIII) (IIII) (IIII) (IIII) (IIII) (IIII) (IIII) (IIII) (IIII) (IIII) (IIII) (IIII) (IIII) (IIIII) (IIIII) (IIIII) (IIIII) (IIIII) (IIIII) (IIIII) (IIIII) (IIIII) (IIIII) (IIIII) (IIIII) (IIIII) (IIIII) (IIIII) (IIIII) (IIIII) (IIIII) (IIIII) (IIIII) (IIIII) (IIIII) (IIIII) (IIIII) (IIIII) (IIIIIIII                                                                                                    | PE 14 28 27 28 11<br>Merg Goods for Automatica of<br>Merg Goods for Automatica and<br>Merg Goods for Automatica and<br>Merg Goods (Second Merg)<br>Merg Goods (Second Merg)<br>Merg Goods (Second Merg Goods (Second Merg)<br>Merg Goods (Second Merg Goods (Second Merg)<br>Merg Goods (Second Merg G                                                                                                    | Application From for Indexed<br>(c) The proposed solution<br>(c) The proposed solution<br>Proposed (Signa)<br>Proposed (Signa)<br>Approach Valida Priori<br>(c) The proposed validation<br>(c) The proposed validation<br>(c) The proposed                                                                                                    | Address (Ansient 1)<br>Initial change(s) relates to the following Learning Program<br>-<br>-<br>Initial change(s) relates to the following Area of Study and T                                                                                                    | annes) (Fer               | paskalar Fan fa Jakitelis Cleva Avain<br>Patil Goris Infension<br>None<br>Tek is & M. M. Di<br>Pasta<br>Contact Prov No.<br>Contact Prov No.<br>Ensi                                                                                                    | Name.<br>Name.<br>The lag McMu Doy<br>Prateor<br>Contact Plana Na.:<br>Enal.                                                                                                    |          |
|                              | Application Form                                                                                                    | te Jassberg Clave (Vener I I)<br>e Jassberg Clave (Vener I I)<br>e Generation (Vener I I)<br>e Generation (Vener I I)<br>e Generatio (Vener I I)<br>e Generation (Vener I I)<br>e Generati                                                                                                    | VE.3.12.12.17.01.1<br>VE.3.12.17.01.11<br>Internet durations of the second second s                                                                                                    | Assistant Fam for Substant<br>UAR<br>The request solution<br>Page (samp give)<br>Page (samp give)<br>Page | MCSheens (Nesser 1                                                                                                    | anme(s) (Far              | Authorition Zum for Dustries Charges Alexand<br>Part III. Constant Information<br>Their leg die Une Dy<br>Partin:<br>Constant Prove No.<br>Enter<br>Enter<br>Enter alleven:                                                                                                    | Name<br>Name<br>Tab (eg Mt Mx Or)<br>Pattor:<br>Cuttor:Phote Na.:<br>Enal<br>Cuttor:Phote Na.:<br>Enal<br>Cuttor:Phote Na.:                                                                                                    |          |
|                              | Association From,<br>Notes to Operating<br>1. Please and<br>2. Prior to approximately associated<br>2. Prior to approximately associated<br>2. Prior to approximately associat                                                                                                    | In Instantia Charace Average 1 (1)<br>Antipation of the Average 1 (1)<br>Antipation of the Average 1 (1)<br>Average 1 (1)<br>Average 1 | PESSEERFEEN<br>The Second Second                                                                                                    | Austivities Zim for Justices<br>(a) The proposed subst<br>(A)<br>Tag (Lance)<br>Pagement (July)<br>Tag (Lance)<br>Pagement (July)<br>Pagement (July)<br>Pageme                                                                                                    | MCDance Observe 10<br>antial change(s) relates to the following Learning Program<br>-<br>relat change(s) relates to the following Area of Study and T<br>bedied change(s) relates to the following Area of Study and T                                                                                                    | anme(s) (For              | Auditation From for Build information<br>Pactill Contract Information<br>There by SN UN. D()<br>Paration<br>Contrast Parlow Res.:<br>Ensith<br>Contrast address.<br>Pactorial<br>Pactorial<br>Pactorial<br>Contrast address.<br>Pactorial<br>Pactorial<br>Pactori                                                                                                    | Name<br>Name<br>Tite jag M. Ma, Dry<br>Paston:<br>Conset Phone Na.:<br>Enali<br>Context address                                                                                                    |          |
|                              | Auditation Form                                                                                                    | The Interfaced Concept Operation 1 of<br>Conceptual of the Interfaced Operation of the Interfaced Operation of the Interfaced Operation of Interfaced Operation of Interfaced O                                                                                                    | VE SIG EXT OF EL<br>forge Could be wanname of<br>the Southanne definition<br>for Southanne definition<br>for Southanne definition<br>and Change for Accessibilities Solidae before completing<br>assess as assessed to conclude and approve the spor-<br>andarca and approve<br>and accessible of the solidae solidae definition<br>of the solid before the solidae solidae definition<br>of the solidae solidae and solidae definition<br>of the solidae solidae definition of the solidae<br>CANG                                                                                                    | Assistants From for Subscreen<br>(c) The proposed substrates<br>Take of Learning<br>Take of Learning<br>Take of Learning<br>Take of Learning<br>Take of Learning<br>Take of Learning<br>Take of Learning<br>Assistant Take of Take proposed substrates<br>(c) The proposed substrates<br>(c) The proposed s                                                                                                    | anther change(s) relates to the following Area of Study and T                                                                                                    | annes) For                | Austration From for Heatsenine Chorean Jonason<br>Dector Context Information<br>Trins (e) 400, D(0)<br>Ranton<br>Context Prove Nos.<br>Banit<br>Context Prove Nos.<br>Banita Prove Nos.<br>Banit<br>Context Prove Nos.<br>Banit<br>Context Prove Nos.<br>Banit<br>Conte                                                                                                    | 11 11 Xame Xame Xame Xame Xame Xame Xame Xame                                                                                                    |          |
|                              | Association Form                                                                                                    | the Substantial Change Woman + 10<br>And Change State of State of St                                                                                                    | PEALER 2019 MI<br>Manghood to Anomalian of<br>Manghood to Anomalian of<br>New York (State State State State State<br>Manghood State State State State State<br>Manghood State State State State State<br>Manghood State State State State State<br>Manghood State State State State State<br>Manghood State State State State<br>Manghood State State State State<br>Manghood State State State State<br>Manghood State State State State<br>Manghood State State State State<br>Manghood State State State State<br>Manghood State State State<br>Manghood State State<br>Manghood State State<br>Manghood State State<br>Manghood State State<br>Manghood State<br>Manghood State<br>Mangho | Application From for Excitation<br>(c) The proposed solution<br>(c) The proposed solution<br>(c) The proposed solution<br>(c) The groupsed solution<br>(c) The proposed solution<br>(c) The propose                                                                                                    | MCheese (Assisted 1)<br>andfall change(s) relates to the following Learning Program                                                                                                    | amme(c) (Fer              | Autorian Furn for Baktorian Chevan<br>Partin Context Information<br>Manae<br>Taria ing din Uka Doi<br>Partin<br>Context Phone Na:<br>Context Phone Na:<br>Context Inform Na:<br>Context Inform Na:<br>Contex                                                                                                    | Name     Name     Name     Too lis & Milks D()     Politon     Contact folgers     Contact address      Contact address      Too lis Name Add accords      Immution requipted in this submitted for the pupped of substantial      Densities from add accords.      Immution requipted of substantial                                                                                                    |          |
|                              | Association Form                                                                                                    | to Saturated Chanse Wester 1.1<br><b>Decision of the Saturated Saturated Sa</b>                                                                                                    | VE.3.12.12.17.19.11<br>VE.3.12.12.17.19.11<br>International Antonional Antonional<br>Antonional Antonional Antonional<br>Antonional Antonional Antonional<br>Antonional Antonional Antonional<br>Antonional Antonional Antonional<br>Antonio Antonio Antonio Antonio Antonio<br>Antonio Antonio Antonio Antonio Antonio<br>Antonio Antonio Antonio Antonio Antonio<br>Antonio Antonio Antonio Antonio Antonio<br>Antonio Antonio Antonio Antonio Antonio<br>Antonio Antonio Antonio Antonio Antonio<br>Antonio Antonio Antonio Antonio Antonio<br>Antonio Antonio Antonio Antonio Antonio Antonio<br>Antonio Antonio Antonio Antonio Antonio Antonio<br>Antonio Antonio Antonio Antonio Antonio Antonio<br>Antonio Antonio Antonio Antonio Antonio Antonio Antonio<br>Antonio Antonio Antonio Antonio Antonio Antonio Antonio<br>Antonio Antonio Antonio Antonio Antonio Antonio Antonio<br>Antonio Antonio Antonio Antonio Antonio Antonio Antonio<br>Antonio Antonio Antonio Antonio Antonio Antonio Antonio<br>Antonio Antonio Antonio Antonio Antonio Antonio Antonio<br>Antonio Antonio Antonio Antonio Antonio Antonio Antonio<br>Antonio Antonio Antonio Antonio Antonio Antonio Antonio<br>Antonio Antonio Antonio Antonio Antonio Antonio Antonio Antonio<br>Antonio Antonio Antonio Antonio Antonio Antonio Antonio Antonio Antonio Antonio Antonio<br>Antonio Antonio Antonio Antonio Antonio Antonio Antonio Antonio<br>Antonio Antonio An                                                                                                    | Autobation From for Excision<br>UPAC<br>Their or canoning gives<br>Their or canoning gives<br>Their or canoning gives<br>Their or canoning gives<br>Their or canoning gives<br>Their or canoning gives<br>Their or canoning gives<br>Their or canoning gives<br>Their or canoning gives<br>Their or canoning gives<br>Their or canoning gives<br>Their or canoning gives<br>Their or canoning gives and their or canoning<br>their or canoning gives and their or canoning gives<br>the canoning gives and the canoning gives and the<br>canoning gives and the canoning gives and the<br>canoning gives and the canoning gives and the<br>canoning gives and the canoning gives and the<br>canoning gives and the canoning gives and the canoning gives and the<br>canoning gives and the canoning gives and the canoning gives and the<br>canoning gives and the canoning gives and the canoning gives and the<br>canoning gives and the canoning gives and the canoning gives and the<br>canoning gives and the canoning gives and the canoning gives and the<br>canoning gives and the canoning gives and the canoning gives and the<br>canoning gives and the canoning gives and the canoning gives and the<br>canoning gives and the canoning gives and the canoning gives and the<br>canoning gives and the canoning gives and the canoning giv                                                                                                    | MCDense (Nesset 1<br>                                                                                                    | anmejs) (For              | Autoritation Zum for Deditational Chevan Annuale<br>Pactill Cardinal Information<br>Time (e.g. dir. (dir. Col)<br>Pactini<br>Time (e.g. dir. (dir. Col)<br>Pactini<br>Time (e.g. dir. (dir. Col)<br>Pactini<br>Cardinal Panes No.<br>Cardinal Panes No.<br>Cardinal Panes                                                                                                    | 17     Name     Too (ag 0/c Nx O)     Parton     Contact Ploos Na     Contact Ploos Na     Contact Ploos Na     Contact Stores     Contact softwas     Contact softwas     Contact softwas     Contact softwas     Software     Software        |          |
|                              | Auditation Form                                                                                                    | A Descent Concernent of the second of the second of the se                                                                                                    | PE SEE EXTENSION<br>for Calculate Automation of<br>the Calculate Automation of<br>the Calculate Automation of the Calculate<br>Section of the Calculate Automation of the Calculate<br>approximation as appendix of the Calculate Automation of the<br>provide Section of the Calculate Automation of the Calculate<br>of the Calculate Automation of the Calculate Automation<br>of the Calculate Automation of the Calculate Automation<br>of the Calculate Automation of the Calculate Automation<br>of the Calculate Automation of the Calculate Automation<br>(Calculate Automation of the Calculate Automation of the Calculate<br>automation of the Calculate Automation of the Calculate<br>automation of the Calculate Automation of the Calculate<br>automation of the Calculate Automation of the Calculate Automation of the<br>Calculate Automation of the Calculate Automation of the Calculate Automation of the<br>Calculate Automation of the Calculate Automation of the Calculate Automation of the<br>Calculate Automation of the Calculate Automation of the Calculate Automation of the<br>Calculate Automation of the Calculate Automation of the Calculate Automation of the<br>Calculate Automation of the Calculate Automation of the Calculate Automation of the<br>Calculate Automation of the Calculate Automation of the Calculate Automation of the<br>Automation of the Calculate Automation of the Calculate Automation of the<br>Automation of the Calculate Automation of the Calculate Automation of the<br>Automation of the Calculate Automation of the Calculate Automation of the<br>Automation of the Calculate Automation of the Calculate Automation of the<br>Automation of the Calculate Automation of the Calculate Automation of the<br>Automation of the Calculate Automation of the Calculate Automation of the<br>Automation of the Calculate Automation of the Calculate Automation of the<br>Automation of the Calculate Automation of the Calculate Automation of the<br>Automation of the Calculate Automation of the Calculate Automation of the<br>Automation of the Calculate Automation of the Calculate Automation of the<br>Automation of the Calculate Automat                                                                                                    | Application From for Industries<br>(c) The proposed substitution<br>Table (Lange)<br>Page 4 Lange<br>Page 4 Lange<br>Page 4                                                                           | arithene rives of a set of the following Learning Program<br>antial change(s) relates to the following Area of Blody and T<br>relation of the following Industry (for J<br>tended change(s) relates to the following Industry (for J                                                                                                    | anne(s) (Fer              | Autoration From for Build setting Channel Alexand<br>Pactilla Cardinal Information<br>Ranne<br>Terris de Str. Mar. D. D.<br>Partine<br>Caratan Phrase Ness:<br>Estati<br>Caratan Alexander<br>Estati<br>Caratan Alexander<br>Estati<br>Caratan Alexander<br>Estati<br>Caratan Alexander<br>Estati<br>Caratan Alexander<br>Estati<br>Caratan Alexander<br>Estati<br>Caratan Alexander<br>Estati<br>Caratan Alexander<br>Estati<br>Caratan Alexander<br>Estati<br>Caratan Alexander<br>Estati<br>Caratan Alexander<br>Estati<br>Caratan Alexander<br>Estati<br>Caratan Alexander<br>Estati<br>Caratan Alexander<br>Caratan Alexander<br>C                                                                                                    | Name           Name           Tim (a g. 0, Ma, D)           Patan           Contact Phase Na.           Email           Contact Phase Na.           Email           Contact phase Na.           Source of the substrated Charge State State                                                                                                    |          |
|                              | Ansistan Form<br>Netta Sa Davarda<br>1. Finana ma<br>2. enappinto<br>2. enappinto<br>3. The support<br>4. Accessed<br>5. Company<br>6. Accessed<br>5. Accessed<br>6. Accessed<br>7. Press<br>8. Company<br>8. Company<br>8. Compan                                                    | The Interfaced Concert Amount of the Interfaced Concert Amount of the Interfaced Concert Amount of the Interfaced Concert and Interfaced Concerts and Interfaced Concerts and                                                                                                    | PE SEE EX 21 PE M<br>for Could be wanned of<br>the Second Could be wanned of<br>the Second Could be wanned of<br>the Second Could be wanned of the<br>second could be wanned of the second<br>second could be wanned of the second<br>second could be wanned of the second<br>CAMO<br>graph to reacively of the second could be an<br>a for second of the second could be<br>a for the second of the second could<br>second could be an a second could be a<br>second could be a second of the second could be<br>a for the second of the second could be<br>a for the second could be a for the second could be<br>a for the second of the second could be a for the second could be<br>a for the second of the second could be a for the second could be<br>a for the second could be a for the second could be a for the second could be<br>a for the second could be a for the second could be a for the second could be<br>a for the second could be a for the second could be                                                                                                    | Application From for Endergen     (a) The proposed substance     The of Learning     The of Learning                                                                                                    | Anthen (Ansance ) relates to the following Learning Program<br>                                                                                                    | anne(s) (Fer              | Anticipation from for Mathematic Chorene Operation<br><b>DetUI</b> Context Information<br>Targe (MA UND)<br>Targes<br>Context Prove No:<br>Exam<br>Context Prove No:<br>Example Context Prove No:<br>Example Context Prove No:<br>Example Context Prove                                                                                                    | 11 1  None  Too is a discussion  Contact Plane Isa.  Contact Plane Isa.  Contact Plane Isa.  Contact Plane Isa.  Contact Plane Isa.  Contact Plane Isa.  None Is too and accounts.  None Is too and accounts.  None Is too and accounts.  Too and accounts.  Too and accounts.  Too and accounts.  Too and accounts.  Too and accounts.  Too and accounts.  Too and accounts.  Too and accounts.  Too and accounts.  Too and accounts.  Too and accounts.  Too and accounts.  Too and accounts.  Too and accounts.  Too accounts.  Too accounts.  T |          |
|                              | American Form                                                                                                    | to Instantia Concernent of the Instantian Concernent of the Instantian Con                                                                                                    | PE SEE EXT EN<br>May Good to Automate of<br>the Society and Automate of<br>the Society and Automate of<br>the Society and Automate of<br>the Society and Automate of Automate<br>and Canage in A Accessibility Sea May Society for page<br>appears are appeared to accessible and approve the page<br>appears are appeared to accessible and approve the page<br>appears are appeared to accessible and approve the page<br>appears and appears to accessible and approve the page<br>appears and appears to accessible and approve the page<br>appears and appears to accessible and approve the page<br>appears and appears and appears and appears and<br>appears and appears and appears and appears<br>and the page of the application.                                                                                                    | Australiant From for Relations (1) The proposed solution (2) The proposed solution (2) The proposed solution (2) The proposed solution (2) The proposed solution (3) The proposed solution (4) The proposed solution (5) The proposed solution (6) The proposed solution (7) The proposed solution (8) The proposed solution (9) The proposed solution (9) The prop                                                                                                    | AtCheves (Hesion 1                                                                                                    | amme(s) (Fer              | Antician Tam In Industrial Classes Avenue<br>Partie Context Information<br>Partie<br>Partie               | In the set decores.  In the set of set of the set of the tag king Set of set of set of |          |
|                              | Australia Form                                                                                                    | to Statistical Charace Average 1.1<br>Antice Control of the Control of the Control                                                                                                    | PE-SEE 82 of PE-<br>Mark Sharehow of the sense of the<br>sense of the sense of the sense of the<br>sense of the sense of the sense of the<br>sense of the sense of the sense of the<br>sense of the sense of the sense of the sense<br>(AGM)         Model and the sense of the sense of the sense<br>(AGM)         Parally in the sense of the sense of the sense<br>(AGM)         Parally in the sense of the sense of the sense<br>(AGM)         Parally in the sense of the sense of the sense<br>(AGM)         Parally in the sense of the sense of the sense of the<br>sense of the sense of the sense of the<br>sense of the sense of the sense of the<br>sense of the sense of the sense of the sense of the<br>sense of the sense of the sense of the sense of the<br>sense of the sense of the sense of the sense of the<br>sense of the sense of the sense of the sense of the<br>sense of the sense of the sense of the sense of the sense of the<br>sense of the sense of the sense of the sense of the<br>sense of the sense of the sense of the sense of the<br>sense of the sense of the sense of the<br>sense of the sense of the sense of the sense of the<br>sense of the sense of the sense of the sense of the<br>sense of the sense of the sense of the sense of the<br>sense of the sense of the sense of the sense of the<br>sense of the sense of the sense of the sense of the<br>sense of the sense of the sense of the sense of the<br>sense of the sense of the sense of the sense of the<br>sense of the sense of the sense of the<br>sense of the sense of the sense of the<br>sense of the sense of the sense of the<br>sense of the sense of the sense of the<br>sense of the sense of the<br>sense of the sense of the sense of the<br>sense of the sense of the sense of the<br>sense of the sense of the sense of the<br>sense of the sense of the sense of the<br>sense of the sense of the sense of the<br>sense of the sense of the sense of the sense of the<br>sense of the sense of the sense of the<br>sense of the sense of the sense of                                                                                                    | Association from for Advanced<br>Information for the approximation of the approximation of the                                                                                                    | At Change (b) relates to the following Learning Program                                                                                                    | amme(s) (Fer              | Antician Zura An Zustantin Chevan Annual<br>Partin Cardial Information<br>Partin<br>Taria de die Uni Do<br>Partin<br>Taria de die Uni Do<br>Partin<br>Contregia de die Uni Do                                                                                                    | 11 1         Name         The lasg Mi Mik D1         Description         Option         Option                                                                                                    |          |
|                              | Matistic Grand<br>Matistic Grand<br>1. Press and<br>2. Statustic<br>3. The set with<br>4. The set with<br>4. The set with<br>4. The set with<br>5. Compared<br>5. Statustic<br>6. Accessed<br>1. Press<br>6. Compared<br>1. Press<br>6. Compared<br>1. Press<br>1. Press<br>1. | A Descent Concernent of the second of the second of t                                                                                                    | PE SEE EXTENSION<br>The Second Analysis of the Second Analysis of the                                                                                                    | Application From for National<br>(a) The proposed substitution<br>Takes<br>Takes (Lange)<br>Take (Lange)<br>Takes (Lange)<br>Takes (Lange)                                                                                            | At Change (s) relates to the following Learning Program<br>relation change(s) relates to the following Area of Block and T<br>relation change(s) relates to the following Industry (for A<br>anded change(s) relates to the following Industry (for A<br>anded change(s) relates to the following Industry (for A                                                                                                    | anme(s) (Fer              | Autoritation From for Databaseting Characea Arbonants<br>Partial Cardinal Information<br>Time ing dirit disk disk disk disk<br>Time ing dirit disk disk disk disk disk<br>Time ing dirit disk disk disk disk disk disk disk disk                                                                                                    | 11 1           Name           Tim lay (0.16), 00)           Packon           Constant Phase Na.           Example           Constant Phase Na.           Example           Constant Phase Na.           Constant Phase Na.           Example           Nome Name           Constant Phase Na.           Example           Nome Name           Constant Phase Na.           Example           Nome Name Name           Subsets Name Name           Subsets Name Name           Subsets Name Name           Subsets Name           Name Name           Total                                                                                                    | nd state |
|                              | Amination Form                                                                                                    | the Institutent's Charges (Mensent II)<br>Autoritation of the Institutent II)<br>Institutent III (III)<br>Institutent III)<br>Institutent III (III)<br>Institutent III)<br>Institutent III<br>Institutent IIII<br>Institutent III<br>Institutent III<br>Institutent III<br>Institutent III<br>Institutent IIII<br>Institutent III<br>Institutent IIII<br>Institutent IIII<br>Institutent IIII<br>Institutent IIII<br>Institutent IIII<br>Institutent IIII<br>Institutent IIII<br>Institutent IIII<br>Institutent IIII<br>Institutent IIII<br>Institutent IIII<br>Institutent IIIIIIIIIIIIIIIIIIIIIIIIIIIIIIIIIII                                                                                                    | PE NET EXP TEN<br>fore South to Automate of<br>fore Southantial Automate of<br>the Southantial Chance<br>Ter Southantial Chance<br>Ter S                                                                                                    | Asababis Funt for Subject<br>(1) The progressed substance<br>The Stances<br>The Stances                                                      | Addhesis (hesisted 1)  andial change(s) relates to the following Learning Program  r  r  r  r  r  r  r  r  r  r  r  r  r                                                                                                    | amme(s) (For              | Anticipation Function Education Concern<br>Partial Constant Information<br>Partial<br>Partial<br>Part                                                                    | Image:         Take &         Take &         Take &         Take &         Take &         Description         Constant eldenses                                                                                                    |          |
|                              | America So. Operator<br>Netros So. Operator<br>Netros S                                                                                                    | te Jastante Charge Avenuel 11<br>Autoritation Commissioner 11<br>Autoritation Commissioner 11<br>Autoritation Commissioner 11<br>Autoritationer 11<br>Autoritationer 11<br>Autori                                                       | PEALER 20 2 MI<br>Man Could be submarried of<br>the Society of the submarried of<br>the Society of the Society of the Society of the<br>Married Charge To Accessificities Dates before completing<br>assess are expected to the Society of the Society of the<br>assess are expected to the Society of the Society of the<br>assess are expected to the Society of the Society of the<br>assess are expected to the Society of the Society of the<br>society of the Society of the Society of the Society of the<br>Society of the Society of the Society of the<br>society of the Society of the Society of the<br>society of the Society of the<br>society of the Society of the Society of the<br>society of the Society of the Society of the<br>society of the Society of the Society of the<br>society of the Society of the Society of the<br>society of the Society of the Society of the<br>society of the Society of the Society of the<br>society of the Society of the Society of the<br>society of the Society of the Society of the<br>society of the Society of the Society of the<br>society of the Society of the Society of the<br>society of the Society of the<br>society of the Society of the<br>s                                                                                                    | Application From for Publicher<br>(a) The proposed solubit<br>(b) The proposed solubit<br>(b) The proposed solubit<br>Proposed (solub)<br>Proposed (solub)<br>Proposed (solub)<br>(c) The proposed solubit<br>(c) The proposed solubit<br>(c) The pr                                                                                                    | At Change () relates to the following Area of Study and T  related change(s) relates to the following Area of Study and T  related change(s) relates to the following Area of Study and T  related change(s) relates to the following Industry (for J  related change(s) relates to the following Industry (for J  related change(s) relates to the following Industry (for J  related change(s) (of the sponter / Jaaming programmingency area of the proposed change(s)) | anme(s) (For              | Autoritation Zum for Distribution Classes Advesses<br>Partial Context Information<br>Partial Context Information<br>Partial<br>Partial<br>P                                                                          | In the second and second the second second s |          |
|                              | Austration Form                                                                                                    | In Descent Cheve, Wester LT.<br>Acceleration of the Composition of the Composition of the C                                                                                                    | PEASEEREPEN           Peakeereree           Peakeereree           Peakeereree           Peakeereree           Peakeereree           Peakeereree           Peakeereree           Peakeerere           Peakeerere           Peakeererere           Peakeerere           Peakeerere                                                                                                    | Association From for Deduced<br>(a) The proposed addet<br>The of Learning<br>The of Learning (Consec)<br>The of Learning (Consec)<br>The of Learning (Consec)<br>The of Learning (Consec)<br>The proposed addet<br>(a) The proposed substitution<br>(b) Association (Consec)<br>(c) The proposed substitution<br>(c) The proposed substitution<br>(c) The proposed substituti                                                                                                    | All Change(s) relates to the following Learning Program                                                                                                    | anmejs) ffor              | Autoritation Zum for Deletioned Chevan Around<br>Partin Cardinal Information<br>Terms in g die (die , Del<br>Partin<br>Terms in g die (die , Del<br>Partin<br>Cardinal Partino Hone Stel<br>Cardinal Partino Hone Stel<br>Cardinal Around Stel<br>Around Stel<br>Ar                                                                                                    | 11 1           Name           Name           The leg bit Nu, DO is           Parton           Contact Phone No.1:           Exatt           Contact Phone No.1:           Exatt           Contact Phone No.1:           Exatt           Contact Phone No.1:           Exatt           Contact Phone No.1:           Exatt           Contact software           Monitor requires to its advanted for the pupper of substant Balance           Solverse Numbers and Mainter Chenge Subscription Balance           Solverse Numbers and Mainter Chenge Subscription Balance           Total                                                                                                    |          |
|                              | Austicular Form                                                                                                    | An Internet Charact Annual Control of the Internet Character of the Internet Control of the Internet Control of the Internet C                                                                                                    | PR S R R R P PR B     More Constrained     More Constrained     Mor                                                                                                    | Astronomic From for Enderson  (a) The proposed substance  The straining  The straining  The str                                                                                                    |                                                                                                    | anme(s) (Fer              |                                                                                                    | Name         Name         Take (a) (MA, D))         Platonic         Carter Plane No:         Carter Plane No:         Consert address         Moniscine space(not scored)         Moniscine space(not scored)         Moniscine space(not scored)         Values of the Automotion for the payores of subscreamed to the scored scored)         Take                                                                                                    |          |
|                              | Ambiention Form                                                                                                    | In Internet Course America II.                                                                                                    | PE S SE 20 27 E N Known of the summary of the source of advances of the source of advances of the source of advances of the source of advances of the source of advances of the source of advances of the source of the source of                                                                                                    | Approximation from the Substate     (a) The progressed substate     (b) The progressed substate     (c) The progressed substate     (c) The progressed su                                                                                                    | A downerst substrating the properties of sharpp(s)                                                                                                    | amme(s) (For              | Anticipan Fun for Indestentio Concern Average<br>Partin Context Information<br>Partin<br>Partin | In 1 I tame The lag M May Dop The lag M May Dop  |          |
|                              | Americation From.                                                                                                    | to Statistical Charge Average 1.1.  An Order Statistical Charge Average 1.2  An Order Statistical Charge Average 1.2  Market Average Average 1.2  Market Average 1.2  Market Average 1.2  Market Average 1.2  Mark                                                                                                    | TESSEESPEN         For Substantial Change         Mark Statution Substantial         Mark Statution Substantial                                                                                                    | Application From for Publicher<br>(1) The proposed solution<br>(2) The proposed solution<br>Proposed Solution<br>Proposed Solution<br>Proposed Solution<br>(3) The proposed solution<br>(4) The proposed solution<br>(4) The proposed solution<br>(5) The proposed solution<br>(6) The proposed solution<br>(7) The proposed solution<br>(8) The proposed solution<br>(9) The proposed solution<br>(9) The propo                                                                                                    |                                                                                                    | anme(s) (Far              | Autoritatio Pun for Destruction Calence Autoritation<br>Puntin Constant Information<br>Puntin Constant Information<br>Puntin Constant Info                                                                                                    | In the second of the second of the seco      |          |

# Step 2: After reading the Declaration, check the box of "By clicking the box, I confirm and delare that". Then click Submit Application

### Declaration

 $\hfill\square$  By clicking the box, I confirm and declare that:

(a) The information provided in this application form is true and accurate.

(b) I have read and fully understood all the information required to be submitted for the purpose of substantial change and the procedures described in the Guidance Notes on Substantial Change to Accreditation Status.

(c) I am responsible for the strict compliance with all the relevant and applicable laws of the Hong Kong Special Administrative Region and have obtained the necessary prior approval.

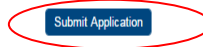

Download completed application form for your own record

This is the screen foot.

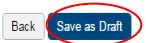

# Step 3: Application is submitted sucessfully. You may print the screen for your own record.

### Submit Application

The online application was submitted successfully.

Application ID:

1600015

Submitted:

02/06/2016 15:46:22

If your payment is made through cheque, please send your cheque with the printout of this page to HKCAAVQ.

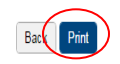

# 5. Follow-up after Submitting Application

### **5.1 Notification of Status Change**

- After submitting application, you will receive an email of acknowledgement of receipt of your application.
- You will receive email once the status of application changed. You can check the Status History of application by clicking the status:

| ation ID                      | Service       | Туре                                        | Scope / Co           | ourse Title / Reference                                          | Status                                         |                                             | Last Updated 🐱       | Document U |
|-------------------------------|---------------|---------------------------------------------|----------------------|------------------------------------------------------------------|------------------------------------------------|---------------------------------------------|----------------------|------------|
| /17                           | Accreditation | 4-Stage QA                                  | IE (1), LPA          | A (1), Re-LPA (1)                                                | For Review by HKC                              |                                             | 02/06/2016           | -          |
| 16                            | Accreditation | 4-Stage QA                                  | IE (1), LPA          | A (1), Re-LPA (1)                                                | For Revision by Ap                             | olicant C                                   | 02/06/2016           | -          |
| 14                            | Accreditation | 4-Stage QA                                  |                      |                                                                  | Draft                                          | 3                                           | 31/05/2016           |            |
| 09                            | Accreditation | Substantial Change                          | -                    |                                                                  | Draft                                          | 3                                           | 30/05/2016           | -          |
| 105                           | Accreditation |                                             | -<br>IE (1) I PA     | A (1)                                                            | Draft                                          | 3                                           | 30/05/2016           | -          |
| Stat                          | us Histo      | ry                                          |                      | View Closed Applications Car                                     | ne el Selector Applications Delete             | Selected Applications                       | Copy as New Applicat | Create New |
| Stat                          | us Histo      | ry<br>Action on                             |                      | Vew Closed Applications Car<br>Action by                         | ncel Selocial Applications Delete              | Selected Applications                       | Copy as New Applicat | Create New |
| Stat<br>Actio                 | us Histo<br>n | ry<br>Action on<br>02/06/2016               | 16:22:37             | View Closed Applications Corr<br>Action by<br>HKCAAVQ            | icel Selver Applications Delete                | Selected Applications                       | Copy as New Applicat | Greate New |
| Stat<br>Actio<br>Retu<br>Subn | rned          | ry<br>Action on<br>02/06/2016<br>02/06/2016 | 16:22:37<br>16:21:56 | View Closed Applications Car<br>Action by<br>HKCAAVQ<br>OPERATOR | vert Selver Applications Deter<br>View<br>View | Selected Applications<br>Message<br>Message | Copy as New Applicat | Create New |

• The email regarding the status change will also be copied to the e-Portal system. You can view by clicking "View Message"

×

### Status History

| ction                                | Action on                                                                                                    | Action by                         |                                   |
|--------------------------------------|----------------------------------------------------------------------------------------------------|-----------------------------------|-----------------------------------|
| eturned                              | 02/06/2016 16:22:37                                                                                                    | HKCAAVQ                           | View Message                      |
| ubmitted                             | 02/06/2016 16:21:56                                                                                                    | OPERATOR                          | View Message                      |
| reated                               | 02/06/2016 16:21:39                                                                                                    | OPERATOR                          |                                   |
|                                      |                                                                                                    |                                   | Ba                                |
| Message to                           | Applicant - Email Deta                                                                                                    | ail                               | ×                                 |
|                                      |                                                                                                    | $\checkmark$                      |                                   |
| From:                                | @hkcaavq.edu.hk                                                                                                    |                                   |                                   |
| To:                                  | process (graving edge)                                                                                                    |                                   |                                   |
| CC:                                  | -                                                                                                    |                                   |                                   |
|                                      |                                                                                                    |                                   |                                   |
| Subject:                             | HKCAAVQ e-Portal - Application                                                                                                    | for Substantial Change ap         | plication ID: xxxxxxx is returned |
| Subject:<br>Content:                 | HKCAAVQ e-Portal - Application                                                                                                    | for Substantial Change ap         | plication ID: xxxxxx is returned  |
| Subject:<br>Content:                 | HKCAAVQ e-Portal - Application<br>Your application is returned.<br>Please revise the following information                                                      | for Substantial Change ap         | plication ID: xxxxxx is returned  |
| Subject:<br>Content:                 | HKCAAVQ e-Portal - Application<br>Your application is returned.<br>Please revise the following information<br>1.XXXXXXX                                         | for Substantial Change ap         | plication ID: xxxxxxx is returned |
| Subject:<br>Content:                 | HKCAAVQ e-Portal - Application<br>Your application is returned.<br>Please revise the following information<br>1.XXXXXXX<br>2.XXXXXXX<br>3.XXXXXXX               | for Substantial Change ap<br>2:   | plication ID: xxxxxx is returned  |
| Subject:<br>Content:                 | HKCAAVQ e-Portal - Application<br>Your application is returned.<br>Please revise the following information<br>1.XXXXXXX<br>2.XXXXXXX<br>3.XXXXXXX<br>Thank you. | a for Substantial Change ap       | plication ID: xxxxxx is returned  |
| Subject:<br>Content:                 | HKCAAVQ e-Portal - Application<br>Your application is returned.<br>Please revise the following information<br>1.XXXXXXX<br>2.XXXXXXX<br>3.XXXXXXX<br>Thank you. | n for Substantial Change ap       | plication ID: xxxxxx is returned  |
| Subject:<br>Content:                 | HKCAAVQ e-Portal - Application<br>Your application is returned.<br>Please revise the following information<br>1.XXXXXXX<br>2.XXXXXXX<br>3.XXXXXXX<br>Thank you. | ı for Substantial Change ap<br>1: | plication ID: xxxxxx is returned  |
| Subject:<br>Content:                 | HKCAAVQ e-Portal - Application<br>Your application is returned.<br>Please revise the following information<br>1.XXXXXXX<br>2.XXXXXXX<br>3.XXXXXXX<br>Thank you. | ı for Substantial Change ap<br>ı: | plication ID: xxxxxx is returned  |
| Subject:<br>Content:<br>Attachments: | HKCAAVQ e-Portal - Application<br>Your application is returned.<br>Please revise the following information<br>1.XXXXXXX<br>2.XXXXXXX<br>3.XXXXXXX<br>Thank you. | n for Substantial Change ap       | plication ID: xxxxxx is returned  |

### 5.2 Status – "For Review by HKCAAVQ"

• The application is being reviewed by HKCAAVQ.

### 5.3 Status – "Accepted"

• The application can be proceeded. HKCAAVQ will contact you regarding the schedule of your application and prepare to issue Service Agreement.

### 5.4 Status – "For Revision by applicant"

- HKCAAVQ has reviewed your application. But you are requested to revise the information or provide further supporting document(s) for the application. Please revise the application according to our comments in the email.
- After revising the information, please save the changes and submit the application again (step 4 of para 4 "Download Completed Application Form and Submit Declaration")

### 5.5 Status – "Cancelled by HKCAAVQ"

• HKCAAVQ considered that the provided information is not sufficient to proceed. You may contact our staff directly for enquiries about the application.

## **5.6 Editing Right of Application of Different Status**

| Status                       | Can be edited by applicant? | Can be edited by<br>HKCAAVQ? |
|------------------------------|-----------------------------|------------------------------|
| For Review by<br>HKCAAVQ     | No                          | Yes                          |
| Accepted                     | No                          | No                           |
| For Revision by<br>applicant | Yes                         | No                           |
| Cancelled by<br>HKCAAVQ      | No                          | No                           |

# 6. Special Function

The following functions are under the page of "My Application"

| 香港學術及職業資歷評<br>Hong Kong Council for Ac | 審局 <u>凡</u> Welco          | ome Cogout                     |
|----------------------------------------|----------------------------|--------------------------------|
| Academic & Vocational Qu               | ualifications User Profile | e Service                      |
|                                        | •                          | My Application                 |
| My Application                         |                            | Submit Accreditation Document  |
| Application ID                         | Service                    | Туре                           |
| 1600015                                | Accreditation              | 4-Stage QA                     |
| 1600013                                | Accreditation              | 4-Stage QA                     |
| 1600014                                | Accreditation              | 4-Stage QA                     |
| 0 1600009                              | Accreditation              | Substantial Change             |
| 1600007                                | CPD                        | Change of Activity Information |
| 0 1600006                              | Accreditation              | Substantial Change             |
|                                        | A diteti                   | 1 Store OA                     |

## **6.1 View Closed Applications**

| Step 1: Clic | K View Closed Applications                          | , you may review the                | *completed application(s)                                 |
|--------------|-----------------------------------------------------|-------------------------------------|-----------------------------------------------------------|
| •            | Application with the HKCAAVQ" or "Car Application". | status of "Accepted by applicant" w | y HKCAAVQ", "Cancelled by<br>ill be classified as "Closed |

• Draft application or application with the status of "For revision by applicant" will be purged after idling for more than 3 months.

| Application ID  | Service       | Туре       | Scope / Course Title / Reference              | Status                                  | Last Updated            | Document Uploaded      |
|-----------------|---------------|------------|-----------------------------------------------|-----------------------------------------|-------------------------|------------------------|
| 1600004         | Accreditation | 4-Stage QA | LPA (2), Re-LPA (1)                           | Draft                                   | 30/05/2016              | 0                      |
|                 |               |            |                                               |                                         |                         |                        |
|                 |               |            | View Closed Applications Cancel Selected Appl | plications Delete Selected Applications | Copy as New Application | Create New Application |
|                 |               |            |                                               |                                         |                         |                        |
| Closed Applicat | tion          |            | K                                             |                                         |                         |                        |
|                 |               |            |                                               |                                         |                         |                        |
| Application ID  | Service       | Туре       | Scope / Course Title / Reference              | Status                                  |                         | Last Updated           |
|                 |               |            | No records found.                             |                                         |                         |                        |
|                 |               |            |                                               |                                         |                         |                        |

My Application

### **6.2 Cancel Selected Applications**

Step 1: Check the box next to the application ID, click Cancel Selected Applications, then click and the application you have submitted to HKCAAVQ will be cancelled. You can only cancel application being reviewed / revised. The cancelled application will be moved to the page of "View Closed Application",

| Application ID | Service       | Туре       | Scope / Course Title / Reference             | Status                                          | Last Updated            | Document Uploaded      |
|----------------|---------------|------------|----------------------------------------------|-------------------------------------------------|-------------------------|------------------------|
| ✓ 1600004      | Accreditation | 4-Stage QA | LPA (2), Re-LPA (1)                          | Draft                                           | 30/05/2016              | 0                      |
|                |               |            | View Closed Applications Cancel Sel          | ected Applications Delete Selected Applications | Copy as New Application | Create New Application |
|                |               |            |                                              |                                                 |                         |                        |
|                |               | Ме         | ssage from webpage                           | ×                                               |                         |                        |
|                |               |            | Confirm to cancel the selected application(s | )?                                              |                         |                        |
|                |               |            |                                              | -al                                             |                         |                        |

### **6.3 Delete Selected Applications**

Step 1: Check the box next to the application ID, click Delete Selected Applications and the application you have selected will be deleted. Only draft application can be deleted.

| Application    |               |            |                                        |                                |                                        |                             |
|----------------|---------------|------------|----------------------------------------|--------------------------------|----------------------------------------|-----------------------------|
| Application ID | Service       | Туре       | Scope / Course Title / Reference       | Status                         | Last Updated                           | Document Uploaded           |
| 1600004        | Accreditation | 4-Stage QA | LPA (2), Re-LPA (1)                    | Draft                          | 30/05/2016                             | 0                           |
| My Applica     | ation         |            | View Closed Applications Cancel Select | ted Application Delete Selecte | d Applications Copy as New Application | Create New Application      |
| Application ID | Service       | Туре       | Scope / Course Title / Reference       | Sta                            | itus La                                | ast Updated Docur           |
|                |               |            | No records found.                      |                                |                                        |                             |
|                |               |            | View Closed Applications               | Cancel Selected Applications   | Delete Selected Applications Copy      | / as New Application Create |

### 6.4 Copy as New Application

# Step 1: Check the box next to the application ID, click Copy as New Application . All information of the selected application will be copied with different Application ID.

| My Application |               |            |                                  |                              |                              |                         |                        |
|----------------|---------------|------------|----------------------------------|------------------------------|------------------------------|-------------------------|------------------------|
| Application ID | Service       | Туре       | Scope / Course Title / Reference | Sta                          | itus                         | Last Updated            | Document Uploaded      |
| ☑ 1600004      | Accreditation | 4-Stage QA | LPA (2), Re-LPA (1)              | Dra                          | aft                          | 30/05/2016              | 0                      |
| My Application |               |            | View Closed Applications         | Cancel Selected Applications | Delete Selected Application  | Copy as New Application | Create New Application |
| Application ID | Service       | Туре       | Scope / Course Title / Reference | St                           | atus                         | Last Updated 🐱          | Document Uploaded      |
| 1600008        | Accreditation | 4-Stage QA | LPA (2), Re-LPA (1)              | Dr                           | raft                         | 30/05/2016              | -                      |
| 1600004        | Accreditation | 4-Stage QA | LPA (2), Re-LPA (1)              | Dr                           | raft                         | 30/05/2016              | ٥                      |
|                |               |            |                                  |                              |                              |                         |                        |
|                |               |            | View Closed Applications         | Cancel Selected Applications | Delete Selected Applications | Copy as New Application | Create New Application |

### Step 2: Click the Application ID, and you may edit the necessary information for submitting another application(s)

### My Application

| Application ID | Service       | Туре       | Scope / Course Title / Reference | Status | Last Updated 🐱 | Document Uploaded |
|----------------|---------------|------------|----------------------------------|--------|----------------|-------------------|
| 1600008        | Accreditation | 4-Stage QA | LPA (2), Re-LPA (1)              | Draft  | 30/05/2016     | -                 |
| 1600004        | Accreditation | 4-Stage QA | LPA (2), Re-LPA (1)              | Draft  | 30/05/2016     | 0                 |

View Closed Applications Cancel Selected Applications Delete Selected Applications Copy as New Application Create New Application

# 7. Points to Note

- The Quick Guide aim at providing a step-by-step guidance for using the e-Portal service. Before submitting application of substantial change, you should read the guidelines on the HKCAAVQ website at <a href="http://www.hkcaavq.edu.hk/en/services/accreditation/four-stage-qa-process">http://www.hkcaavq.edu.hk/en/services/accreditation/four-stage-qa-process</a> for detailed principles and procedures.
- For enquiries, please contact:

For academic learning programmes Tel: 3658 0242 Email: <u>aaa@hkcaavq.edu.hk</u>

For vocational learning programmes Tel: 3658 0211 Email: <u>vpa@hkcaavq.edu.hk</u>